#### **Overview**

The Blue Bird Vision instrument panel uses all electronic guages manufactured by ACTIA<sup>®</sup>. In addition to gauges, the instrument panel includes two LED display panels which provide illuminated visual alerts to the Driver: the Warning Module which displays an array of vehicle-related alerts and warnings; and the centrally-located triangular panel which displays turn signal and high beam indicators.

The instrument assembly receives both analog inputs from such components as the fuel tank sender and instrument panel dimmer switch; and digital signals from components such as the engine and transmission control modules, via the J1939 and J1708 data buses. The Warning Module also has ports for primary and secondary air pressure signal lines on units equipped with air brakes.

The speedometer is the "master" gauge and serves as the central processor for the instruments' communication system. All of the other gauges are "slave" gauges connected to the speedometer on a common data bus. All gauges receive the same data stream. Each guage responds to its appropriate information within that data stream and "ignores" the rest. Therefore, data connectors on the backs of the various slave guages are interchangeable, and the proper operation of an individual guage is not dependent upon its being located in any particular position on the harness. The two four-pin connectors on the back of each slave gauge or panel are identical. This characteristic provides for a convenient and simple troubleshooting technique: Swapping the connector on a suspect guage with one on a properly performing guage, or jumpering between the connectors on the gauges, can help quickly determine whether a problem is in the gauge, harness, or in the data it is receiving.

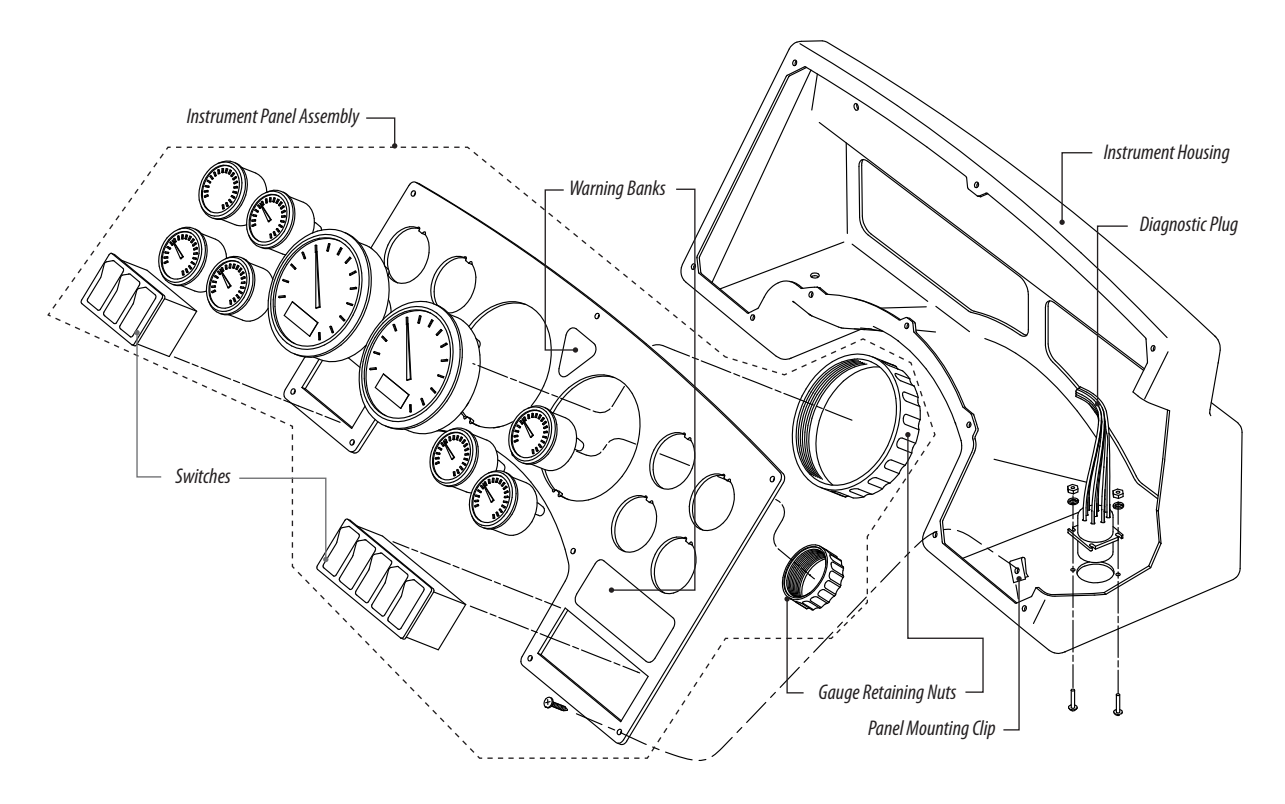

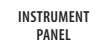

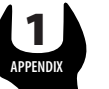

The speedometer also incorporates a backlit LCD Message Display Center, which can be used by the Driver or Service Technician to view vehicle statistics and fault alerts, and to perform self-diagnostics on the instrument system. The data to be displayed is selected by navigating a menu system controlled by two buttons on the face of the speedometer. (The tachometer incorporates a clock display similar in appearance to the speedometer's Message Display Center.)

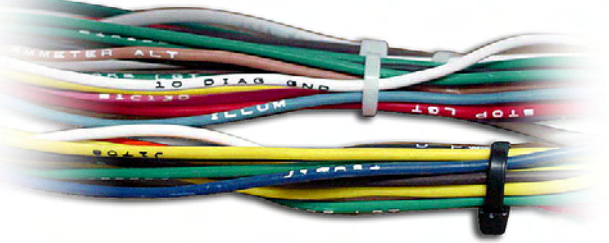

Color coded and labeled wires

For troubleshooting convenience, the wires of the instrument panel harness are both color-coded and labeled.

The instrument panel's communication bus should not be confused with the Vision's Multiplex system. Although the instrument panel receives some Multiplex system outputs (such as those for turn signal indicators), the instrument cluster is not part of the Multiplex system.

#### **Appendixes In This Chapter**

**Appendix 1. BBCV Instrument Panel Service Manual.** This ACTIA publication was created especially for Blue Bird and details the operation of the instrument system including a detailed explanation of the Message Display Center's diagnostic mode.

#### Instrument Panel Removal

The instrument panel is designed for easily removed from its housing by means of ten screws around the perimeter of its face plate. Individual gauges are fastened to the panel by a hand-tightened threaded ring around the back side of the meter's body.

- 1. Ensure the engine is not running and the ignition switch is in the "OFF" position.
- 2. Remove the ten machine screws from around instrument panel's perimeter.
- 3. Carefully pull the top edge of the instrument cluster away from the housing.
- 4. To remove a gauge, unplug its harness connector(s) and unscrew the threaded ring around its body.

#### **Testing a Gauge By Substitution**

To help quickly determine if a suspected gauge is faulty, the harness connnector from an adjacent gauge can be temporarily substituted.

- 1. Label and remove the wiring harness from the gauge in question.
- 2. Label and remove the wiring harness from an adjacent gauge.
- 3. Plug the connector from the known "good" gauge into the suspect gauge.
- 4. Support the instrument cluster in a safe position.
- 5. Turn the ignition switch to the "ON" position. Start the engine if necessary.
- 6. Check whether the suspect gauge now indicates a value. If it does not, the gauge is probably faulty. If the gauge indicator needle now indicates a reading, the original malfunction is probably not due to a faulty gauge. Troubleshoot and repair the affected circuit or system accordingly. Refer to the manufacturer's service manual for instructions regarding signals originating from the engine ECM or transmission TCU, and/or to the electrical and other chapters of this manual.

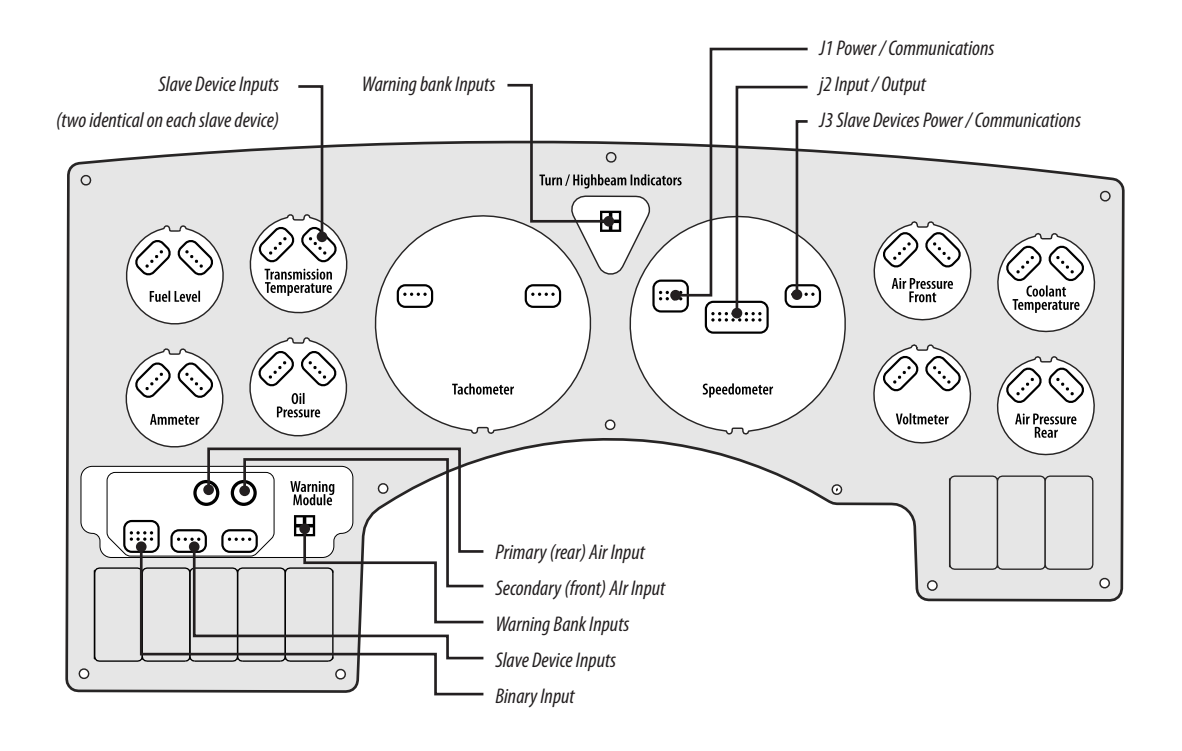

VISION SERVICE MANUAL

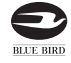

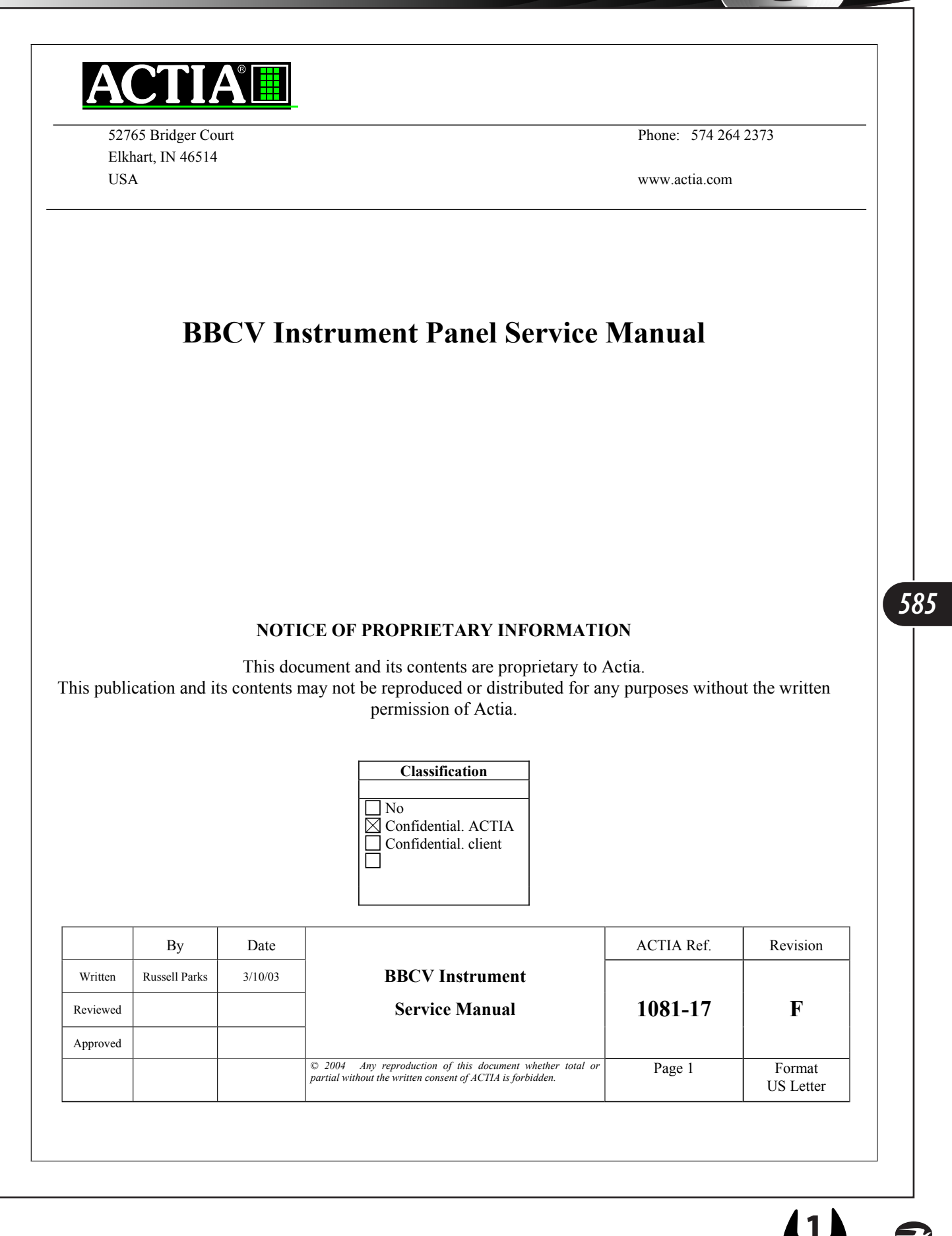

1081-17 rev F

Date: 11/22/04

Page 2 of 37

# **REVISION TRACKING SHEET**

| Rev | Modified | Date       | Comment                                                                |
|-----|----------|------------|------------------------------------------------------------------------|
| А   | R. Parks | 03-10-2003 | Original Release                                                       |
| В   | R. Parks | 04-01-03   | Update to add Bluebird connector pin outs and wire marking             |
| С   | R. Parks | 04-02-03   | Removed Odo difference references                                      |
| D   | R. Parks | 09-12-03   | Updated for phase II requirements                                      |
| Е   | R. Parks | 11-20-03   | Added applied air, transmission diagnostics, service gauge, and manual |
|     |          |            | transmission features.                                                 |
| F   | R. Parks | 1-30-04    | Added turn signal click and stop light inhibit options                 |
|     |          |            |                                                                        |

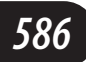

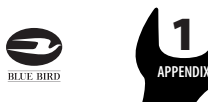

1081-17 rev F 11/22/04 Page 3/37 **Table of Content** 4.4.5. Low Air Pressure - Front. 

© 2004 Any reproduction of this document whether total or partial without the written consent of ACTIA is forbidden

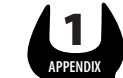

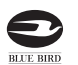

# VISION SERVICE MANUAL

| 1081-17 rev I             | F             | 11/22/04 | Page 4/37                             |
|---------------------------|---------------|----------|---------------------------------------|
| ·                         |               |          | · · · · · · · · · · · · · · · · · · · |
| 4.5. WARNING BANK INDICA  | ATORS         |          |                                       |
| 4.5.1. Left Turn          |               |          |                                       |
| 4.5.2. Right Turn         |               |          |                                       |
| 4.5.3. Park Brake         |               |          |                                       |
| 4.5.4. High Beam          |               |          |                                       |
| 4.5.5. Stop Engine        |               |          |                                       |
| 4.5.6. Wait to Start      |               |          |                                       |
| 4.5.7. Check Transmissio  | on            |          |                                       |
| 4.5.8. Range Inhibit      |               |          |                                       |
| 4.5.9. ABS                |               |          |                                       |
| 4.5.10. High Hydraulic o  | oil temperatu | re       |                                       |
| 4.5.11. Retarder          |               |          |                                       |
| 4.5.12. Stop Light        |               |          |                                       |
| 4.5.13. Hydraulic brake j | failure       |          |                                       |
| 4.5.14. Low coolant level | ł             |          |                                       |
| 4.5.15. High Transmissic  | on Temperati  | ure      |                                       |
| 4.6. AUDIBLE ALARM        |               |          |                                       |
| 4.7. BINARY OUTPUTS       |               |          |                                       |
| 4.7.1. Speed Detect       |               |          |                                       |
|                           |               |          | 10                                    |
| 5. COMMUNICATION          | •••••         |          |                                       |
| 5.1. COMMUNICATION ERRO   | ORS           |          |                                       |
| 5.2. PLUG AND PLAY FUNCT  | 'ION          |          |                                       |
| 5.3. MESSAGES SENT        |               |          |                                       |
| 5.3.1. Service Brake      |               |          |                                       |
| 5.4. J1939 TABLE OF MESSA | GES           |          |                                       |
|                           |               |          |                                       |
| 6. MESSAGE DISPLAY (      | CENTER        |          |                                       |
| 6.1. DRIVE MODE SCREEN    |               |          |                                       |
| 6.2. Odometer             |               |          |                                       |
| 6.2.1. Accuracy           |               |          |                                       |
| 6.2.2. Normal Shutdown    |               |          |                                       |
| 6.2.3. Abnormal shutdow   | vn            |          |                                       |
| 6.2.4. Durability         |               |          |                                       |
| 6.2.5. Error Recovery     |               |          |                                       |
| 6.2.6. Maximum Reading    | g             |          |                                       |
| 6.2.7. Service Programm   | 11ng          |          |                                       |
| 6.2.8. Service Gauges     |               |          |                                       |
| 6.3. TRIP ODOMETER        |               |          |                                       |
| 6.4. PRIORITY MESSAGES    |               |          |                                       |
| 6.4.1. Engine Maintenan   | се            |          |                                       |
| 6.4.2. Eng Comm Failure   | e             |          |                                       |
| 6.4.3. Trans Comm Failu   | ure           |          |                                       |
| 6.4.4. Alternator         |               |          |                                       |
| 6.4.5. Service Engine So  | on            |          |                                       |
| 6.4.6. Sanders Refill     |               |          |                                       |
| 6.4.7. ETC                |               |          |                                       |
| 6.4.8. Battery Voltage Er | rror          |          |                                       |
| 6.4.9. Vehicle speed Erro | or            |          |                                       |
| 6.4.10. Turn signal ON    |               |          |                                       |
| 6.5. SECOND LINE DISPLAY  | SELECTION     |          |                                       |
| 6.6. SETTINGS AND DIAGNOS | STIC          |          |                                       |
| 6.6.1. Set Units          |               |          |                                       |
| 6.6.2. Contrast           |               |          |                                       |
| 6.6.3. Read Parameters .  |               |          |                                       |
|                           |               |          |                                       |

© 2004 Any reproduction of this document whether total or partial without the written consent of ACTIA is forbidden

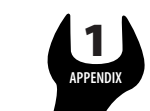

BLUE BIRD

| 1081-17 rev F                   | 11/22/04 | Page 5/37 |
|---------------------------------|----------|-----------|
| 664 Instrument Diagnostics      |          | 26        |
| 6.6.4.1 Gauge Test              |          |           |
| 6.6.4.2 Lamp Tast               |          |           |
| 6643 ICD Test                   |          |           |
| 664 A Binary Inputs             |          | 27        |
| 6.6.4.5 Analog Inputs           |          | 20        |
| 6646 Data Link                  | ,        | 20        |
| 665 Ammeter Calibration         |          | 20        |
| 6651 Figure Diagnostic          |          | 30        |
| 6652 Trans Diagnostic           |          | 30        |
| 67 SETUP MENU                   |          | 30        |
| 6.7.1. Trip                     |          | 30        |
| 6.7.2. Default Parameter        |          | 30        |
| 6.7.3. Self Test                |          |           |
| 6.7.4. Brake Interlock          |          |           |
| 6.7.5. Transmission Diagnostics |          |           |
| 6.7.6. Test Panel               |          |           |
| 6.7.7. Manual Transmission      |          |           |
| 6.7.8. Turn Signal Click        |          |           |
| 6.7.9. Stop Light Inhibit       |          |           |
|                                 |          |           |
| 7. GLOSSARY/ABBREVIATIONS       |          |           |
|                                 |          |           |
| 9 TROUBLESHOOTING               |          | 24        |

© 2004 Any reproduction of this document whether total or partial without the written consent of ACTIA is forbidden

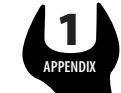

BLUE BIRD

1081-17 rev F

11/22/04

Page 6/37

# 1. PART NUMBERS AND FEATURES

# BBCV

| Assembly # Panel # |        | BB Service Panel Only # | <b>Description</b>          |
|--------------------|--------|-------------------------|-----------------------------|
| 0060622            | 102924 | 0057539                 | Inst Panel w / Actia Gauges |
| 0063530            | N/A    | N/A                     | Applied Air Kit             |

#### Service Parts

| Actia # | <u>BBB #</u> | Description                                     |
|---------|--------------|-------------------------------------------------|
| 102806  | 0057498      | Master Gauge Speedo 90 MPH (English)            |
| 102807  | 0057499      | Master Gauge Speedo 140 KMH (Metric)            |
| 102060  | 0057505      | Voltmeter Slave Gauge                           |
| 102063  | 0057501      | Fuel Level Slave Gauge                          |
| 102066  | 0057506      | Front Air Pressure Slave Gauge                  |
| 102072  | 0057503      | Oil Pressure Slave Gauge                        |
| 102075  | 0057511      | Ammeter Slave Gauge                             |
| 102078  | 0057507      | Rear Air Pressure Slave Gauge                   |
| 102081  | 0057500      | Tach / Clock Slave Gauge                        |
| 102084  | 0057504      | Coolant Temperature Slave Gauge                 |
| 102087  | 0057509      | Transmission Temperature Slave Gauge            |
| 103035  | 0060669      | Front Applied Air Pressure Slave Gauge          |
| 103037  | 0060670      | Rear Applied Air Pressure Slave Gauge           |
| 102099  | 0062485      | Warning Bank Control Slave Module               |
| 102327  | 0062483      | 12 Position LED PWA                             |
| 102328  | 0062484      | 3 Position LED PWA                              |
| 102676  | 0062486      | 12 Position LED Overlay                         |
| 102420  | 0062487      | 3 Position LED Overlay                          |
| 102102  | 0062489      | 12 Position LED Foam Gasket                     |
| 102675  | 0062491      | 3 Position LED Foam Gasket                      |
| 102642  | ???????      | LIN Harness                                     |
| 102640  | ???????      | Warning Light Harness                           |
| 102693  | ???????      | Inst. Interface Harness                         |
| 102758  | ????????     | Switch Harness                                  |
| 103039  | 0062695      | Warning Bank Control Slave Module (Applied Air) |
| 103025  | 0062732      | Prebundled LIN Harness (Appliued Air)           |

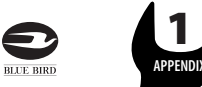

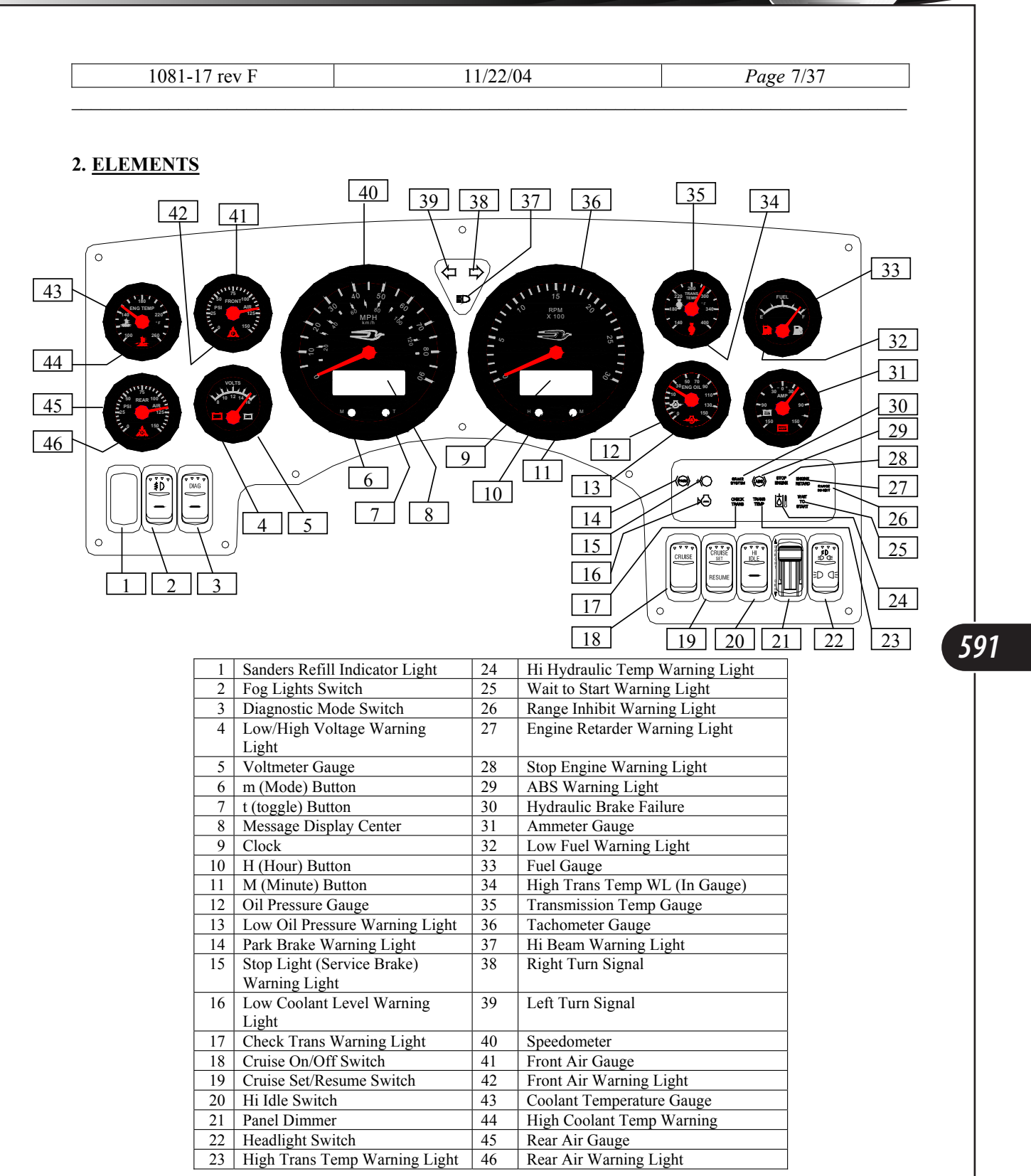

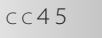

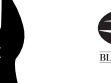

| 1081-17 | rev F |
|---------|-------|
|---------|-------|

11/22/04

# 3. <u>INPUTS AND OUTPUTS</u>

#### 3.1. Connectors:

Mating connectors for the gauges and warning modules are TYCO GET .64 sealed connectors.

The speedometer has three connectors associated with it:

- J1 an eight (8) position for power/communication,
- J2 a 16 position for input and output connections, and
- J3 for slave device power and communications

The figures below show the connector pin numbering from the wire entry side with the latch on top. This numbering can also be found on the connector housing.

The Mating Terminals (Sockets) used with the connector housings are Tyco P/N: 1393366-1 (Actia P/N 100952)

#### 3.1.1. J1 - SPEEDOMETER POWER/COMMUNICATION CONNECTOR

8 positions (2 X 4) (Actia P/N 100950) Tyco US Part Number: 1411001-1

|          |             |                             | D1 1: 1YY        | XXX: X ( )    |
|----------|-------------|-----------------------------|------------------|---------------|
| Terminal | Designation | Description                 | Bluebird Harness | Wire Mrkg     |
| Terminai | Designation | Description                 | Pin Out          |               |
| 1        | Battery     | Unswitched positive (+) 14V | P1-A             | D Pwr         |
| 2        | Ground      | Chassis ground              | P1-B             | D Chassis Gnd |
| 3        | CAN+        | SAE J1939 Databus           | P1-C             | J1939 +       |
| 4        | CAN-        | SAE J1939 Databus           | P1-D             | J1939 -       |
| 5        | J1708+      | SAE J1708/J1587 Databus     | Р1-Е             | J1708 +       |
| 6        | J1708-      | SAE J1708/J1587 Databus     | P1-F             | J1708 -       |
| 7        | Not used    |                             | N/A              | N/A           |
| 8        | CAN Res     | CAN Termination Resistor    | N/A              | N/A           |
|          |             |                             |                  |               |

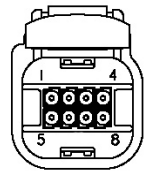

Page 8/37

# 3.1.2. J2 - SPEEDOMETER I/O CONNECTOR (INPUTS & OUTPUTS)

16 Positions (Actia P/N 100951) Tyco US Part Number: 1438031-1

| Terminal | Designation       | Description                                                   | Bluebird Pin Out | Wire Mrkg     |
|----------|-------------------|---------------------------------------------------------------|------------------|---------------|
| 1        | Fuel level sender | 90 (full) to 0 (empty) see chart                              | P2-A             | Fuel Tank Sig |
| 2        | Wait to Start     | Active low – Wait To Start Engine                             | P2-G             | Intake Lgt    |
|          | Hyd. Brake Sys.   |                                                               | Р2-Н             | Brake Warn    |
| 3        | Failure           | Active low – Hydraulic Brake set                              |                  |               |
| 4        | Dimmer            | PWM voltage input from dimmer –Wake up input                  | P2-D             | Illum         |
| 5        | Not used          |                                                               | N/A              | N/A           |
| 6        | Not used          |                                                               | N/A              | N/A           |
| 7        | Ammeter +         | Ammeter Alternator Side                                       | Р2-С             | Ammeter Alt   |
| 8        | Ammeter -         | Ammeter Battery Side                                          | Р2-В             | Ammeter Bat   |
| 9        | Speed detect out  | Vehicle speed $\geq$ 3 mph = output low                       | N/A              | N/A           |
| 10       | Not used          |                                                               | N/A              | N/A           |
| 11       | Ignition          | Switched high for ignition on –Wake up input                  | P2-L             | D Ign         |
| 12       | Left Turn         | Switched high (ign) parallel with turn signal –Wake up input  | P2-R             | B1A9D         |
| 13       | Right Turn        | Switched high (ign) parallel with turn signal – Wake up input | P2-S             | B1A13D        |
| 14       | Park brake switch | Switched high = Park Brake set and icon on                    | P2-P             | B1C13D        |
| 15       | Stop Light        | Switched high = Service Brake engaged and icon on             | P2-F             | Stop Lgt      |
| 16       | Hi Beam           | Switched high = Headlight Hi Beam engaged and icon on         | Р2-К             | B1A7B         |

Signal low = Chassis Ground (0.0V - 1.5V)

Signal high = 4.0V up to Ignition Voltage

© 2004 Any reproduction of this document whether total or partial without the written consent of ACTIA is forbidden

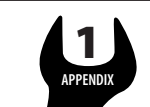

1081-17 rev F

11/22/04

Page 9/37

# 3.1.3. J3 - SPEEDOMETER SLAVE CONNECTOR (COMMUNICATION, POWER SUPPLY)

# 4 Positions (Actia P/N 100949) Tyco US Part Number: 9-1419167-0

| Terminal | Designation | Description               | Bluebird Harness<br>Pin Out |
|----------|-------------|---------------------------|-----------------------------|
| 1        | +7.6V Power | Slave device power output | N/A                         |
| 2        | Ground      | Slave device ground       | N/A                         |
| 3        | LIN         | LIN Databus               | N/A                         |
| 4        | Open        |                           | N/A                         |

#### 3.1.4. WARNING MODULE BINARY INPUT CONNECTOR

8 positions (2 X 4) (Actia P/N 100950) Tyco US Part Number: 1411001-1

| Terminal | Designation             | Description                          | Bluebird Harness<br>Pin Out | Wire Mrkg     |
|----------|-------------------------|--------------------------------------|-----------------------------|---------------|
|          | High Hydraulic Oil      | Active low - Hi Hydraulic Oil        | N/A                         | N/A           |
| 1        | Temp.                   | Temperature                          |                             |               |
| 2        | Alternator              | Active low – Alternator Failure      | P1-H                        | Alt Lgt       |
| 3        | Sanders Refill          | Active low – Sanders Box Empty       | P1-J                        | Sanders Lgt   |
| 4        | ABS                     | Active low – ABS System Warning      | P1-L                        | ABS Lgt       |
| 5        | Brake Interlock Request | Active low – Brake Interlock System  | P2-J                        | B3-009B       |
| 6        | ETC                     | Active low – ETC Engaged             | P1-M                        | ETC Lgt       |
| 7        | Retarder                | Active low – Engine Retarder Engaged | P1-N                        | Retard Lgt    |
| 8        | Brake Interlock Alarm   | Active low – Brake Interlock System  | Р2-Е                        | Hyd Intlk Alm |

Signal low = Chassis Ground (0.0V - 1.5V)Signal high = 4.0V up to Ignition Voltage

### 3.1.5. SWITCH HARNESS CONNECTIONS

| Description       | Bluebird Harness | Wire Mrkg     | Description           | Bluebird Harness | Wire Mrkg   |
|-------------------|------------------|---------------|-----------------------|------------------|-------------|
| ···· F···         | Pin Out          |               | ···· F···             | Pin Out          |             |
| Diag Switch Input | P2-N             | IO Diag Gnd   | Cruise Switches Input | P3-N             | Sens Com C  |
| Diag Switch       | P2-M             | B-0B6         |                       | P3-M             | EJ135       |
| Output            |                  |               | Cruise Set Output     |                  |             |
| Park Lights In    | P3-G             | Prk Lgt Gnd   | Cruise Res Output     | P3-L             | EJ144       |
| Park Lights Out   | Р3-Н             | B-0B8         | Cruise On/Off Output  | Р3-К             | EJ159       |
| Head Lights In    | Р3-Е             | Prk Lgt Gnd   | Fog Lights In         | Р3-С             | Fog Lgt Gnd |
| Head Lights Out   | P3-F             | B-0C8         | Fog Lights Out        | P3-D             | Fog Lgt     |
| High Idle In      | Р3-В             | High Idle Gnd | Fog Lights Active     | P3-S             | Fog Lgt On  |
| High Idle Out     | P3-A             | B-A10         | Illumination Power    | Р3-Р             | Illum Pwr   |
| High Idle Active  | P3-R             | High Idle On  | N/A                   | P3-J             | N/A         |

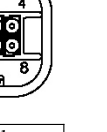

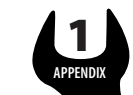

| 1081-17 rev F 11/22/04 Page 10/37 |  |
|-----------------------------------|--|
|-----------------------------------|--|

#### **OPERATION**

#### 3.2. Display Odometer & Clock

The odometer & clock value will be displayed with the ignition off when the vehicle lights are turned on as long as the panel dimmer level is greater than approximately 10%.

### 3.3. Turn signal/Hazard warning lights

The right and left turn icons are operational with the ignition off when their respective binary input becomes high. Hazard lights normally turn both the right and left turn binary inputs high.

#### 3.4. Start-Up Mode

The Master enters start-up mode when the ignition is turned on. The ignition binary input is used to sense if the key switch is on or off.

The start up self-test is an option enabled through the setup menu. The factory setting for this option is enabled.

#### 3.4.1. GAUGES

Gauge pointers will drive to zero position. The pointers will then drive up scale, pausing at  $\frac{1}{2}$ scale, before completing the sweep to full scale. The pointers will then return to zero position before moving to the commanded position.

#### 3.4.2. LCD

594

During the up scale sweep of the pointers, the LCD will turn all its segments on for one second, off for one second and then display the opening message. The opening message is the Bluebird logo followed by the software ID, complete with revision level.

#### 3.4.3. WARNING LIGHTS

Starting at the up scale pointer sweep, all warning lights will turn on for 5 seconds and then go out. Active warning lights will turn on when the gauges go to their commanded position.

#### 3.4.4. COMMUNICATION

The speedometer will determine which data buses are connected and which devices are present. Error messages will display if a data bus is missing or a device that had been previously found is now missing.

#### 3.4.5. AUDIBLE ALARM

The audible alarm will sound its three different tones for one second each during the up scale swing of the pointers.

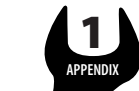

| 1081-17 rev F | 11/22/04 | Page 11/37 |
|---------------|----------|------------|
|               |          |            |

# 3.5. Turn-off

When the ignition line goes low all gauges will zero, except the fuel gauge, and the odometer value will be stored to the EEPROM before the IP turns itself off. This will take up to 4 seconds. While off, the instrument panel will consume less than 1mA from the hot battery power input.

# 3.6. <u>Self-Diagnostic Mode</u>

The self-diagnostic mode is entered through a menu selection using the LCD. Diagnostics is only available when the Park Brake is set.

Detail specifications are found in the Message Display Center section.

The self-diagnostic includes the following tests:

- Gauges
- Warning Lights
- LCD
- Binary Inputs
- Analog Inputs
- Data Links

### 4. IGNITION MODE

#### 4.1. Gauges Display

#### 4.1.1. MASTER GAUGE – SPEEDOMETER

The speedometer is a standard gauge for the Instrument Panel and is the master gauge in the system. The speedometer data source will be J1939 (PGN65265)

#### 4.1.2. TACHOMETER / CLOCK

The tachometer gauge is a standard slave gauge used to display engine RPM. The tachometer data source will be J1939 (<u>PGN61444</u>).

#### 4.1.3. COOLANT TEMPERATURE

The coolant temperature gauge is a standard slave gauge used to display engine coolant temperature. The coolant temperature data source will be J1939 (<u>PGN65262</u>).

#### 4.1.4. OIL PRESSURE

The oil pressure gauge is a standard slave gauge used to display engine oil pressure. The oil pressure data source will be J1939 (PGN65263).

#### 4.1.5. FUEL GAUGE

The fuel gauge is a standard slave gauge used to display fuel tank level. The Fuel Level is driven by the fuel level sender analog input.

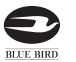

| 1081-17 rev F | 11/22/04 | Page 12/37 |
|---------------|----------|------------|
|---------------|----------|------------|

#### 4.1.6. VOLTMETER

The voltmeter gauge is a standard slave gauge used to display chassis voltage. The voltmeter data source will be J1939 (PGN65271).

#### 4.1.7. <u>Ammeter</u>

The ammeter gauge is an optional slave gauge used to display battery charging / discharging conditions. The ammeter is driven by the differential inputs of Ammeter + / - analog inputs.

#### 4.1.8. FRONT AIR GAUGE

The front air gauge is an optional gauge used when air pressure is required. The gauge displays Front Air Pressure. The warning bank transducer drives the Front Air Pressure Gauge.

#### 4.1.9. REAR AIR GAUGE

The rear air gauge is an optional gauge used when air pressure is required. The gauge displays Rear Air Pressure. The warning bank transducer drives the Rear Air Pressure Gauge.

#### 4.1.10. TRANSMISSION TEMPERATURE

The transmission temperature gauge is an optional slave gauge used to display transmission oil temperature. The transmission temperature data source will be J1939 (PGN65272).

### 4.2. Applied Air Feature

The applied air feature is used to monitor front and rear brake line pressure. This feature is activated when the master gauge detects the presence of one or all of the applied air kit.

#### 4.2.1. APPLIED FRONT AIR GAUGE

The applied front air gauge is an optional gauge used when applied air pressure is required. The gauge displays Applied Front Air Pressure. The warning bank transducer # 2 drives the Applied Front Air Pressure Gauge.

#### 4.2.2. <u>Applied rear Air Gauge</u>

The applied rear air gauge is an optional gauge used when applied air pressure is required. The gauge displays Applied Rear Air Pressure. The warning bank transducer # 2 drives the Applied Rear Air Pressure Gauge.

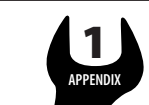

|  | 1081-17 rev F | 11/22/04 | Page 13/37 |
|--|---------------|----------|------------|
|--|---------------|----------|------------|

#### 4.3. Backlighting

The PWM dimmer for panel illumination feeds into the speedometer so that the gauge components can match the dimming of other panel components. The speedometer interprets this input as indicated in the table below:

| Dimmer Input       | Speedometer LCD Backlight              | Gauge Backlight                        |
|--------------------|----------------------------------------|----------------------------------------|
| 0%-9%              | Maximum brightness                     | Off                                    |
| 10-100% Ignition V | Linearly go from min to max brightness | Linearly go from min to max brightness |

#### 4.4. Gauges Internal Warning Indicators

#### 4.4.1. LOW OIL PRESSURE

The data source of the Low Oil Pressure warning light indicator is J1939 (DM1SPN100).

#### 4.4.2. HIGH COOLANT TEMPERATURE

The data source of the High Coolant Temperature indicator is J1939 (DM1SPN110).

#### 4.4.3. HIGH TRANSMISSION TEMPERATURE

The data source of the High Transmission Temperature indicator is J1939 (<u>PGN65272</u>) with a threshold of 250°F calculated by the master gauge. The alternate data source of the high transmission temperature is J1939 (<u>DM1HighTransTempLamp</u>). The logic is programmed to alarm on either conditions.

#### 4.4.4. LOW FUEL LEVEL

Low Fuel Level icon turns on when the fuel level is less than 12.5% and turns off when the level is above 18%.

#### 4.4.5. LOW AIR PRESSURE - FRONT

Low Air Pressure - Front indicator turns on when the front air pressure is less than or equal to 62 PSI. The indicator will turn off at 70 PSI.

#### 4.4.6. LOW AIR PRESSURE - REAR

Low Air Pressure - Rear indicator turns on when the rear air pressure is less than or equal to 62 PSI. The indicator will turn off at 70 PSI.

#### 4.4.7. LOW/HIGH BATTERY VOLTAGE

Low/High battery voltage icon turns on when the battery voltage is less than 12v or is more than 15.4v.

© 2004 Any reproduction of this document whether total or partial without the written consent of ACTIA is forbidden

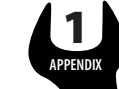

# SERVICE MANUAL

### 4.4.8. LOW APPLIED AIR PRESSURE - FRONT

Low Air Pressure – Due to system operation parameters, this warning light does not turn on.

#### 4.4.9. LOW APPLIED AIR PRESSURE - REAR

Low Air Pressure – Due to system operation parameters, this warning light does not turn on.

### 4.5. Warning Bank Indicators

#### 4.5.1. LEFT TURN

Left Turn indicator turns on when the left turn binary input is switched high. If the left turn indicator is left on for a measured distance of 1 mile, then the alert tone will be activated and the message center will display "Left Turn".

#### 4.5.2. RIGHT TURN

Right Turn indicator turns on when the right turn binary input is switched high. If the right turn indicator is left on for a measured distance of 1 mile, then the alert tone will be activated and the message center will display "Right Turn".

#### 4.5.3. PARK BRAKE

*598* 

Park Brake indicator is turned on when the park brake is set (park brake input is high). The Park Brake indicator will flash for a period of 2 minutes, or until the park brake is set, if the park brake is not set when the ignition is switched off. The park brake indicator will flash if the speed of the vehicle is > 3 MPH, or until the park brake is disengaged.

#### 4.5.4. HIGH BEAM

High Beam indicator is turned on when the high beam binary input is switched high.

### 4.5.5. STOP ENGINE

Stop Engine indicator is J1939 driven (DM1RedStopLamp).

#### 4.5.6. WAIT TO START

Wait to Start indicator is turned on when the wait to start binary input is switched low (analog input used as binary input).

#### 4.5.7. CHECK TRANSMISSION

Check Transmission indicator is J1939 driven (Allison DM1 CheckTransLamp).

#### 4.5.8. RANGE INHIBIT

The Range Inhibit indicator is J1939 driven by the Transmission (PGN65098).

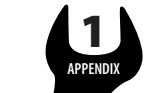

| 1081-1/ rev F 11/22/04 Page 15/3/ |
|-----------------------------------|
|-----------------------------------|

### 4.5.9. <u>ABS</u>

The ABS indicator is turned on when the ABS binary input is either switched low or high depending on the application as listed below:

Bendix air ABS Systems: Active High Wabco hydraulic ABS Systems: Active Low

The plug & play function will determine if Air gauges are present in the panel. This will determine that a Bendix air ABS system is present.

#### 4.5.10. HIGH HYDRAULIC OIL TEMPERATURE

High hydraulic oil temperature indicator is turned on when the high hydraulic oil temperature binary input is switched low.

#### 4.5.11. Retarder

Retarder indicator is turned on when the retarder binary input is switched low.

© 2004 Any reproduction of this document whether total or partial without the written consent of ACTIA is forbidden

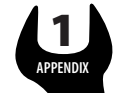

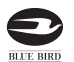

# VISION SERVICE MANUAL

| 0 |
|---|
|---|

### 4.5.12. <u>Stop Light</u>

Stop light indicator is turned on depending on the features that are downloaded by body # from Bluebird or if the stop light inhibit feature is turned on. The stop light binary input follows the logic as listed below:

#### Air Brakes Systems w/ Brake interlock (40051-02)

| Brake        | Brake      | Stop Light | Stop Light | Action Requested         |
|--------------|------------|------------|------------|--------------------------|
| Interlock    | Interlock  | Status     | Inhibit    |                          |
| Alarm        | Request    |            | Status     |                          |
| Active / Not | Active     | Active     | OFF        | Stop light lamp lit      |
| Active       |            |            |            |                          |
| Active / Not | Active     | Active     | ON         | Stop light lamp not lit  |
| Active       |            |            |            |                          |
| Active / Not | Not Active | Active     | OFF        | Stop light lamp lit      |
| Active       |            |            |            |                          |
| Active / Not | Not Active | Active     | ON         | Stop light lamp not lit  |
| Active       |            |            |            |                          |
| Active / Not | Active     | Not Active | OFF / ON   | Stop light lamp Flashing |
| Active       |            |            |            | _                        |

### Hydraulic Brakes Systems w/ Brake interlock (40051-01)

| Brake      | Brake      | Stop Light | Stop Light | Action Requested         |
|------------|------------|------------|------------|--------------------------|
| Interlock  | Interlock  | Status     | Inhibit    |                          |
| Alarm      | Request    |            | Status     |                          |
| Not Active | Active     | Active     | OFF        | Stop light lamp lit      |
| Not Active | Active     | Active     | ON         | Stop light lamp not lit  |
| Not Active | Not Active | Active     | OFF        | Stop light lamp lit      |
| Not Active | Not Active | Active     | ON         | Stop light lamp not lit  |
| Active     | Active     | Active /   | OFF / ON   | Stop light lamp Flashing |
|            |            | Not Active |            |                          |

# No Brake Interlock System (No feature downloaded)

| Brake        | Brake      | Stop Light | Stop Light | Action Requested          |
|--------------|------------|------------|------------|---------------------------|
| Interlock    | Interlock  | Status     | Inhibit    |                           |
| Alarm        | Request    |            | Status     |                           |
| Active / Not | Active /   | Active     | OFF        | Stop light lamp lit       |
| Active       | Not Active |            |            |                           |
| Active / Not | Active /   | Active     | ON         | Stop light lamp not lit   |
| Active       | Not Active |            |            |                           |
| Active / Not | Active /   | Not Active | OFF        | Stop light lamp turns off |
| Active       | Not Active |            |            |                           |
| Active / Not | Active /   | Not Active | ON         | Stop light lamp not lit   |
| Active       | Not Active |            |            |                           |

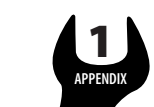

| 1081-17 rev F 11/22/04 | Page 17/37 |
|------------------------|------------|
|------------------------|------------|

#### 4.5.13. <u>Hydraulic brake failure</u>

Hydraulic brake failure indicator is turned on when the hydraulic brake failure input is switched low (analog input used as binary input).

#### 4.5.14. LOW COOLANT LEVEL

The data source of the Coolant Level is J1939 (<u>PGN65263</u>). The indicator is turned ON steady for low coolant level (0% < received value <= 50%)and is blinking for very low coolant level (received value = 0%).

The alternate data source of the Coolant level is J1939 (<u>DM1LowCoolantLamp</u>). The logic is programmed to alarm on either conditions.

#### 4.5.15. HIGH TRANSMISSION TEMPERATURE

The data source of the High Transmission Temperature indicator is J1939 (<u>PGN65272</u>) with a threshold of 250°F calculated by the master gauge. The alternate data source of the high transmission temperature is J1939 (<u>DM1HighTransTempLamp</u>). The logic is programmed to alarm on either conditions.

#### 4.6. Audible Alarm

The audible alarm is used in the following conditions:

|               | U                          |                                                             |          |
|---------------|----------------------------|-------------------------------------------------------------|----------|
| Audible Alarm | Designation                | Criteria                                                    | Priority |
| Continuous 1  | High Hydraulic Temperature | Binary input                                                | 1        |
| Continuous 1  | Stop engine                | PGN 65226 DM1 Red Stop Lamp                                 | 1        |
| Continuous 1  | Very low coolant level     | PGN 65263 See 5.4.14                                        | 1        |
| Continuous 1  | Low Oil Pressure           | PGN 65,226 SPN 100 FMI 1 or 11                              | 1        |
| Continuous 1  | High Coolant Temperature   | PGN 65,226 SPN 110 FMI 0 or 11                              | 1        |
| Continuous 1  | High Transmission Temp     | PGN 65272 SPN 177                                           | 1        |
| Continuous 1  | Hydraulic Brake Failure    | Analog input                                                | 1        |
| Continuous 1  | Low/High chassis voltage   | PGN 65271 SPN 168When $\leq$ 11.9V or $\geq$ 30V            | 2        |
| Continuous 1  | Front low air pressure     | Analog input - When $\leq 62$ PSI (448 kPa)                 | 2        |
| Continuous 1  | Rear low air pressure      | Analog input - When $\leq 62 \text{ PSI} (448 \text{ kPa})$ | 2        |
| Continuous 1  | Alternator                 | Binary input                                                | 2        |
| Beep 1        | Engine Maintenance         | PGN 65226 DM1 Check Engine Lamp                             | 2        |
| Beep 1        | Wait to start              | Analog input                                                | 2        |
| Beep 1        | ABS                        | Binary input                                                | 3        |
| Beep 1        | Range inhibit              | PGN 65098 Byte 2 – Bits8-7                                  | 5        |
| Beep 1        | Service engine soon        | PGN 65216 Bytes2-3                                          | 5        |
| Beep 1        | Sanders refill             | Binary input                                                | 6        |
| Beep 1        | Low Fuel Level             | When < 13%                                                  | 6        |
| Beep 1        | Turn signal reminder       | (1)                                                         | 8        |
| Beep 2        | Park brake reminder        | (2)                                                         | (3)      |
| Beep 3        | Turn signals               |                                                             | (4)      |

(1) Turn signal reminder is ON if the right or the left turn signal indicator is left ON for a distance of 1 mile.

(2) Park brake reminder is ON

- if park brake is not set when ignition is turned OFF (during 2 minutes or until park brake is set)
- if park brake is set when vehicle speed becomes more than 3 mph (until park brake is disengaged).

© 2004 Any reproduction of this document whether total or partial without the written consent of ACTIA is forbidden

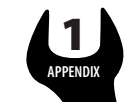

| 1081-17 rev F | 11/22/04 | Page 18/37 |
|---------------|----------|------------|
|               |          |            |

(3) Park brake reminder has a lower priority than a buzzer (continuous 1) but a higher priority than an alert (Beep 1).

(4) The click for the turn signals are always generated but might not be heard (for example if the buzzer is also ON)

The audible tone are defined in the table below:

| Audible Alarm | Freq 1 | T1    | Freq 2 | T2    | Freq 3 | Т3 | Period     | Priority |
|---------------|--------|-------|--------|-------|--------|----|------------|----------|
| Continuous 1  | 2900   | 160ms |        |       |        |    | Continuous |          |
| Beep 1        | 2000   | 160ms | 0      | 160ms |        |    | 320ms      |          |
| Beep 2        | 2900   | 160ms | 0      | 160ms |        |    | 320ms      |          |
| Beep 3        | 2000   | 40ms  | 0      | 160ms |        |    | Once       |          |

Example:

602

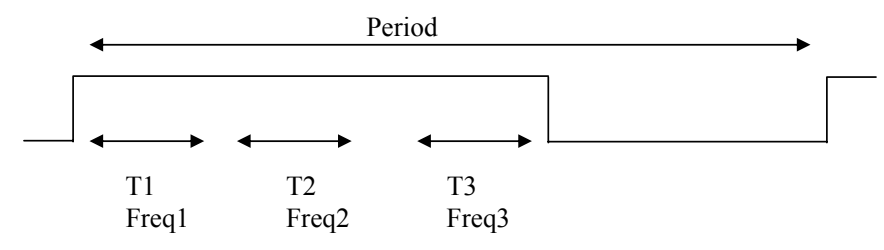

#### 4.7. Binary Outputs

#### 4.7.1. <u>Speed Detect</u>

This binary output is active (low side drive) when vehicle speed  $\geq$  3 MPH is detected.

### 5. <u>COMMUNICATION</u>

There are two communication channels for data transfer between the vehicle and the speedometer. One channel for SAE J1708/J1587 and a second channel for CAN 2.0B/SAE J1939 (Controller Area Network).

All frames transmitted by the speedometer on J1939 are continuously sent at the standard broadcast rate for the frame using source address (SA) 23dec (17h).

The speedometer communicates via the LIN bus to slave devices. The slave gauges are updated every 400mSec except for the tachometer which is updated every 80mSec.

#### 5.1. Communication Errors

If a parameter is not received by J1939 for 5 seconds it will be flagged as missing. Missing LCD information will display a "-" and missing gauge information will be signaled by wagging the pointer from dial end to dial end. A missing J1939 data bus will be announced in the LCD. If a LIN parameter is missing for 5 seconds the gauge will wag the pointer from dial end to dial end and flash the warning LED.

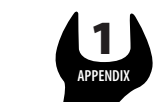

| INSTRU | MENTATIO | ON APPE | NDIXES |
|--------|----------|---------|--------|
|        |          |         |        |

| 1081-17 rev F 11/22/04 Page 19/37 |
|-----------------------------------|
|-----------------------------------|

# 5.2. Plug and Play Function

The master keeps a "roll call" list and verifies that all devices are present during start up. The master listens for devices on each communication bus and remembers which devices are present during initialization. When a new device is found it is added to the roll call list. If a device is found missing, a message will be sent to the LCD but the roll call list is not updated. Devices can only be removed from the list through the diagnostic menu.

# 5.3. Messages Sent

# 5.3.1. SERVICE BRAKE

The service brake message is sent to the engine via J1939 (<u>PGN65265SB</u>) when the brake pedal is depressed.

# 5.4. J1939 Table of Messages

| Applies to: CAT 3126E and Allison WT / 2000 |                 |                                           |                |       |                  |                   |
|---------------------------------------------|-----------------|-------------------------------------------|----------------|-------|------------------|-------------------|
| Frame                                       | PGN             | Name                                      | Byte           | TX/RX | English<br>Units | Metric<br>Units   |
| Engine Hours                                | 65.253 (00FEE5) | Total engine hours                        | 1.2.3.4        | RO    | Н                | Н                 |
| Cruise Control/Vehicle Speed                | 65,265 (00FEF1) | Wheel-based vehicle speed                 | 2,3            | RX    | MPH              | km/H              |
| Cruise Control/Vehicle Speed                | 65,265 (00FEF1) | Cruise Control state                      | 7 b 8to6       | RX    |                  |                   |
| Cruise Control/Vehicle Speed                | 65,265 (00FEF1) | Service Brake                             | 4 b 6 & 5      | TX    |                  |                   |
| DM1                                         | 65,226 (00FECA) | Active DTC                                | 3-6            | RX    |                  |                   |
| DM1                                         | 65,226 (00FECA) | Engine maintenance                        | 1 b 2&1        | RX    |                  |                   |
| DM1                                         | 65,226 (00FECA) | Amber warning lamp                        | 1 b 4&3        | RX    |                  |                   |
| DM1                                         | 65,226 (00FECA) | Red Stop lamp                             | 1 b 6&5        | RX    |                  |                   |
| DM1                                         | 65,226 (00FECA) | Malfunction lamp                          | 1 b 8&7        | RX    |                  |                   |
| EEC1                                        | 61,444 (00F004) | Engine speed                              | 4,5            | RX    | RPM              | RPM               |
| EEC2                                        | 61,443 (00F003) | Percent load                              | 3              | RX    | %                | %                 |
| Engine Fluid Level/Pressure                 | 65,263 (00FEEF) | Engine oil pressure                       | 4              | RX    | PSI              | KPa               |
| Engine Fluid Level/Pressure                 | 65,263 (00FEEF) | Engine coolant level                      | 8              | RX    | %                | %                 |
| Engine Fluid Level/Pressure#2               | 65,243(00FEDB)  | Injection control pressure                | 1,2            | RX    | PSI              | Кра               |
| Engine Temperature                          | 65,262 (00FEEE) | Engine coolant temp.                      | 1              | RX    | °F               | °C                |
| ETC1                                        | 61,442 (00F002) | Electronic Trans. Controller              | N/A            | RX    |                  |                   |
| ETC2                                        | 61,445 (00F005) | Transmission Current Range                | 7              | RX    | ASCII            | ASCII             |
| ETC7                                        | 65,098 (00FE4A) | Shift inhibit                             | 2 b 8&7        | RX    |                  |                   |
| Fuel Economy                                | 65,266 (00FEF2) | Instantaneous fuel econ                   | 3,4            | RX    | MPG              | L/100Km           |
| Fuel Economy                                | 65,266 (00FEF2) | Average fuel economy                      | 5,6            | RX    | MPG              | L/100Km           |
| Inlet/Exhaust Conditions                    | 65,270 (00FEF6) | Boost pressure                            | 2              | RX    | PSI              | KPa               |
| Inlet/Exhaust Conditions                    | 65,270 (00FEF6) | Intake manifold temperature               | 3              | RX    | °F               | °C                |
| Transmission Fluids                         | 65,272 (00FEF8) | Transmission oil temp.                    | 5,6            | RX    | °F               | °C                |
| Vehicle Electrical Power                    | 65,271 (00FEF7) | Electrical potential (volts)              | 5,6            | RX    | V                | V                 |
| Service                                     | 65216 (00FEC0)  | Service distance                          | 2,3            | RX    | М                | Km                |
| Service                                     | 65216 (00FEC0)  | Service delay                             | 7,8            | RX    | Н                | Н                 |
| Defined Faults                              | PGN             | Name                                      | Byte           | SPN   | FMI              | Source<br>Address |
| DM1                                         | 65,226 (00FECA) | High Coolant Temp                         | 3-6            | 110   | 0 and 11         | 0                 |
| DM1                                         | 65,226 (00FECA) | Low Oil Pressure                          | 3-6            | 100   | 1 and 11         | 0                 |
| DM1                                         | 65,226 (00FECA) | Amber warning light/Check<br>Transmission | 1 b 4&3<br>3-6 | 2003  | 31               | 3                 |
| DM1                                         | 65,226 (00FECA) | High Trans Temperature                    | 1 b 4&3<br>3-6 | 177   | 15               | 3                 |
| DM1                                         | 65,226 (00FECA) | Low Coolant Level                         | 3-6            | 111   | 1 and 11         | 0                 |

#### Note:

In the table bytes are numbered 1 to n and bits are numbered 1 to 8. 1 is LSb..

© 2004 Any reproduction of this document whether total or partial without the written consent of ACTIA is forbidden

cc45

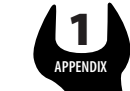

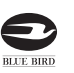

# VISION SERVICE MANUAL

| 1081-17 rev F                    | 11/22/04                              | Page 20/37                     |
|----------------------------------|---------------------------------------|--------------------------------|
| MESSAGE DISPLAY CENTE            | <u>R</u>                              |                                |
| The message display is a graphic | al, backlit, LCD that displays inform | nation to the vehicle operator |
| The messages that are displayed  | include:                              |                                |
| 1. Odometer                      |                                       |                                |
| 2. Trip Odometer (optional)      |                                       |                                |
| 3. Boost Pressure                |                                       |                                |
| 4. Percent Engine Load           |                                       |                                |
| 5. Instantaneous Fuel Rate       |                                       |                                |
| 6. Average Fuel Rate             |                                       |                                |
| 7. Engine hours                  |                                       |                                |
| 8. Engine RPM                    |                                       |                                |
| 9. Coolant Temperature           |                                       |                                |
| 10. Engine Oil Pressure          |                                       |                                |
| 11. Fuel Level                   |                                       |                                |
| 12. Transmission Temperatu       | re                                    |                                |
| 13. Primary Air Pressure         |                                       |                                |
| 14. Secondary Air Pressure       |                                       |                                |
| 15. Dimmer %                     |                                       |                                |
| 16. Intake Manifold Tempera      | ature                                 |                                |
| 17. Injection Pressure           |                                       |                                |
| 10. Dettern Velter               |                                       |                                |
| 19. Ballery Voltage              |                                       |                                |
| 20. Anniheter                    |                                       |                                |

# 6.1. Drive Mode Screen

604

During normal operation the LCD displays the odometer or trip value on the top line and a selected parameter on the second line. (Boost Pressure shown in the following example)

| 1234.5 mi |       |
|-----------|-------|
| 0 PSI     | Boost |

© 2004 Any reproduction of this document whether total or partial without the written consent of ACTIA is forbidden

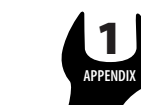

BLUE BIRI

| INSTRUMENTATION | APPENDIXES |
|-----------------|------------|

| 1081-17 rev F 11/22/04 Page 21/37 | 1081-17 rev F | 11/22/04 | Page 21/37 |
|-----------------------------------|---------------|----------|------------|
|-----------------------------------|---------------|----------|------------|

#### 6.2. Odometer

The odometer function is in the speedometer. The season odometer displays 0.0 - 9,999,999.9 and the trip odometer, when offered, will display 0.0 - 9999.9. Both have a resolution of 0.1 mi/km. Leading zeros are only displayed in the 1's position. The vehicle distance is calculated every 80 msec. from the vehicle speed transmitted on the J1939 data bus by the engine ECM and stored within the speedometer in kilometers. It can be displayed on the LCD in miles or kilometers. The odometer reading will be displayed when the ignition switch is off by activating the gauge backlight.

#### 6.2.1. <u>Accuracy</u>

Accuracy of the odometer value is dependant on two (2) main variables. 1) The algorithm in the speedometer for calculating distance, and 2) the speed value transmitted by the ECM. The algorithm has been designed and written to calculate the distance with the accuracy and resolution necessary to exceed SAE recommendations. The distance is calculated every 80 msec. to reduce error during any rapid speed change the vehicle might make. The speed data is dependant on the calibration parameters for tire size and axle ratio being properly entered into the ECM. These are the same parameters necessary to have the ECM properly calculate the vehicle speed and distance value. Testing has indicated that the algorithm will calculate mileage within  $\pm 0.07\%$  of actual based on the speed received. This far exceeds the SAE recommended  $\pm 0.3\%$  found in SAE J1226.

#### 6.2.2. NORMAL SHUTDOWN

The odometer value is stored to the EEPROM at each 1-kilometer increment (0.62 mi) and when the ignition switch is turned off. The value is stored to 1/100 of a kilometer resolution (33 ft) using a 4-byte memory location within an array. Each store is made sequentially to one (1) of eight (8) locations in the array so at any point in time the last eight (8) values are maintained. Each value stored is verified at the time it is saved. Multiple store attempts to a location will be made if necessary, and if not successful, the memory location will be tagged as bad. The "precount" that is used to increment the odometer every 1/100th km is also saved. The "precount value is 115200. Therefore, our internal resolution is 1/11520000th of a km or 0.003385827 inches. This value is stored on power down and recovered on power up.

|       | Odometer Value Array |      |      |      |       |        |      |      |      |
|-------|----------------------|------|------|------|-------|--------|------|------|------|
| Value | Byte                 | Byte | Byte | Byte | Value | Byte 1 | Byte | Byte | Byte |
| n     | 1                    | 2    | 3    | 4    | n+4   |        | 2    | 3    | 4    |
| Value | Byte                 | Byte | Byte | Byte | Value | Byte 1 | Byte | Byte | Byte |
| n+1   | 1                    | 2    | 3    | 4    | n+5   | -      | 2    | 3    | 4    |
| Value | Byte                 | Byte | Byte | Byte | Value | Byte 1 | Byte | Byte | Byte |
| n+2   | 1                    | 2    | 3    | 4    | n+6   |        | 2    | 3    | 4    |
| Value | Byte                 | Byte | Byte | Byte | Value | Byte 1 | Byte | Byte | Byte |
| n+3   | 1                    | 2    | 3    | 4    | n+7   | -      | 2    | 3    | 4    |

#### 6.2.3. <u>Abnormal shutdown</u>

If there is battery power loss at the speedometer prior to turning the ignition off, an abnormal shut down will occur. The odometer value, when power is restored, will return to the last kilometer increment value saved; i.e. the last XXX.0 kilometer rollover. Therefore, the **maximum** distance lost by an abnormal shutdown will be 0.9 km (0.56 mi). Battery loss that occurs >4 seconds after

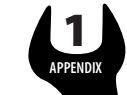

| ~ | ~ | Δ | _ |  |
|---|---|---|---|--|
| C | C | 4 | С |  |

| 1081-17 rev F | 11/22/04 | Page 22/37 |
|---------------|----------|------------|

turning the ignition off will NOT result in an abnormal shutdown. The occurrence of an abnormal shutdown during the life of a vehicle should be rare.

# 6.2.4. <u>DURABILITY</u>

The EEPROM store routine will allow for a minimum of 4 million store cycles. The design will accommodate 200 key-offs per day, 260 days per year, for 20 years plus 1.609344 million kilometers (1,000,000 mi) which could be seen if the vehicle is used on a delivery route, with a 51% safety factor (200\*260\*20+1,609,334) = 2,649,334+51% = 4,000,494 store cycles. An error recovery scheme is implemented that will allow the odometer value to be recovered should a hardware failure in one of the EEPROM memory cells occur.

#### 6.2.5. ERROR RECOVERY

The error recovery algorithm will check each stored value to determine if the values are in sequence (low to high) and 1 km or less apart. If this condition is found no errors are present and no further action is required. If a value is found to be out of order or greater than 1 km from the others, the software will identify the largest value in the group with the proper sequence and use that value. In the unlikely event the speedometer fails in such a way that the odometer value cannot be displayed, the factory, in most instances, will be able to recover the stored value.

#### 6.2.6. MAXIMUM READING

The odometer will stop incrementing when the maximum display count is reached. Therefore, the value will not rollover to zero and continue incrementing but will freeze at 9,999,999.9.

#### 6.2.7. SERVICE PROGRAMMING

If replacement of the speedometer becomes necessary, the actual vehicle mileage may be programmed into the odometer using Actia proprietary software. The mileage may be incremented, but not decremented, using this software.

#### 6.2.8. SERVICE GAUGES

Replacement speedometers will be shipped in a mode that allows the installer to preset actual vehicle distance, thus eliminating the need to "tag" the vehicle. Documentation on how this mode works can be found in Actia document # 104426.

#### 6.3. Trip Odometer

The trip odometer may be displayed by pressing the t button. This will toggle you between the Odometer and the Trip Odometer. You will know the trip odometer is being displayed by the T1 symbol in the top right corner of the message center display.

| 1234.5 mi | T1    |
|-----------|-------|
| 0 PSI     | Boost |

© 2004 Any reproduction of this document whether total or partial without the written consent of ACTIA is forbidden

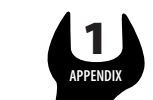

| 1081-17 rev F 11/22/04 Page 23/37 | Page 23/37 | 11/22/04 | 1081-17 rev F |
|-----------------------------------|------------|----------|---------------|
|-----------------------------------|------------|----------|---------------|

#### 6.4. Priority Messages

Priority messages are displayed in the LCD due to various inputs or data messages. When a new fault appears, associated priority message is displayed, overwriting the odometer/trip display. After 5s, the exit command will appear, allowing the return to the normal display by pressing the m button. If several faults are defined, the more command will be displayed. It will then be possible to scroll thru the list of faults by pressing the t button.

#### 6.4.1. ENGINE MAINTENANCE

This message is displayed when the fault is received via J1939 (DM1EngMaintLamp).

#### 6.4.2. ENG COMM FAILURE

This message is displayed when the master gauge does not receive the J1939 data from the engine. This is accomplished by monitoring for the presence of the engine speed message (<u>PGN61444</u>).

#### 6.4.3. TRANS COMM FAILURE

This message is displayed when the master gauge does not receive the J1939 data from the transmission. This is accomplished by monitoring for the presence of the ETC #1 message (PGN61442).

#### 6.4.4. <u>Alternator</u>

This message is displayed when the associated binary input is switched low.

#### 6.4.5. SERVICE ENGINE SOON

This message is displayed depending on the service distance and delay information received via J1939 (<u>PGN65216</u>).

#### 6.4.6. <u>SANDERS REFILL</u>

This message is displayed when the associated binary input is switched low.

#### 6.4.7. <u>ETC</u>

This message is displayed when the associated binary input is switched low.

#### 6.4.8. <u>BATTERY VOLTAGE ERROR</u>

This message is displayed if the voltage message received from the ECM via the J1939 contains a wrong value (error or not available or underrange or overrange) (PGN65271).

#### 6.4.9. VEHICLE SPEED ERROR

This message is displayed if the vehicle speed received from the ECM via the J1939 contains a wrong value (error or not available) during a certain time (<u>PGN65265</u>).

© 2004 Any reproduction of this document whether total or partial without the written consent of ACTIA is forbidden

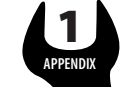

Ð

# 6.4.10. TURN SIGNAL ON

This message is displayed if the right or the left turn signal indicator is left ON for a distance of 1 mile

#### 6.5. Second Line Display Selection

Pressing the m button for < 5 seconds allows the selection of the parameter to be displayed on the second line. The parameter will highlight in **reverse video** indicating it is selected. Pressing the m or t button will display a different parameter from the list. To select the highlighted parameter simply do nothing and the highlight will disappear leaving the parameter displayed. Parameters that can be displayed are:

| Boost Pressure             | 1234.5 mi<br>70 PSI Boost           |
|----------------------------|-------------------------------------|
| Engine Load                | 1234.5 mi<br>70 % Eng L             |
| Instantaneous Fuel Economy | 1234.5 mi<br>20.3 mpg Inst F        |
| Average Fuel Economy       | 1234.5 mi<br>20.3 mpg Avg F         |
| Hourmeter                  | 1234.5 mi<br>∑ <mark>67.8 hr</mark> |

© 2004 Any reproduction of this document whether total or partial without the written consent of ACTIA is forbidden

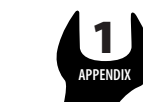

| 1081-17 rev F | 11/22/04 | Page 25/37 |
|---------------|----------|------------|

#### 6.6. Settings and Diagnostic

cc45

With the park brake set and in the Drive Mode Screen, pressing the m button for >5 seconds brings up the following screen:

| 1-Set Units       |  |
|-------------------|--|
| 2-Contrast        |  |
| 3-Instrument Diag |  |
| V Select ∧        |  |

The item highlighted in **reverse video** will be selected when both the m and t buttons are pressed together. Pressing the m or t button separately will move the highlight through the list, as indicated by the arrow, so other items can be selected. There are 6 items in this menu as follows:

| 4- Read Param   |   |
|-----------------|---|
| 5-Ammeter Calib |   |
| 6-Engine Diag   |   |
| V Select        | Λ |

#### 6.6.1. <u>Set Units</u>

Selecting menu item 1 brings up the following screen that is used to select if values are to be displayed in metric units or English units.

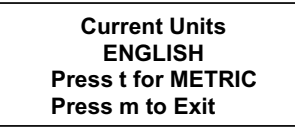

6.6.2. <u>CONTRAST</u>

Selecting menu item 2 display a screen to allow setting the LCD contrast. Pressing the m (+) button will increase contrast while pressing the t (-) button will decrease contrast.

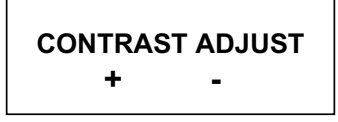

© 2004 Any reproduction of this document whether total or partial without the written consent of ACTIA is forbidden

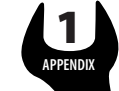

#### ISI ON SERVICE MANUAL

| 1001 17 mars E | 11/22/04 | Dran 26/27 |
|----------------|----------|------------|
| 1081-1 / Tev F | 11/22/04 | Page 20/37 |

#### 6.6.3. READ PARAMETERS

Item 4-Read Param - This screen displays various parameter received by the master gauge. The main use for these screens is in troubleshooting the system.

| Eng RPM 775 R    | РМ       |
|------------------|----------|
| Coolant T 160°F  |          |
| Oil Press 54 PS  | SI       |
| V <b>ΕΧΙΤ</b> Λ  |          |
|                  |          |
| Fuel Level 100%  | <b>b</b> |
| Trans Temp 160°F | =        |
| Dimmer %         | 0%       |
| ν εχιτ Λ         |          |
|                  |          |
| Boost Pr 5 F     | PSI      |
| Engine Load 2    | 5%       |
| Inst Fuel 0      | mpg      |
| ν εχιτ Λ         |          |
|                  |          |
| Avg Fuel 5       | mpg      |
| Man Temp 10      | 0°F      |
| Hrs 67           | 7.80     |
| ν εχιτ Λ         |          |
|                  |          |
| Inj Press 12     | 20 PSI   |
| V Speed U        | mpn      |
| Battery          | 13V      |
| V EXII           | ~        |
|                  |          |
| Ammeter 50 A     | λ        |
| Air Rear 124 F   | PSI      |
| Air Front 124 I  | PSI      |
|                  |          |

#### 6.6.4. INSTRUMENT DIAGNOSTICS

Selecting menu item 3 in the Settings and Diagnostic Menu will display the instrument diagnostic menu. There are 6 items in this menu and is navigated the same as the previous menu.

| 1-Gauge Test |   |  |
|--------------|---|--|
| 2-Lamp Test  |   |  |
| 3-LCD Test   |   |  |
| V Select     | ٨ |  |

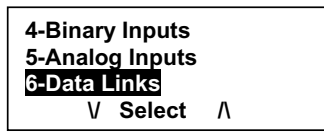

© 2004 Any reproduction of this document whether total or partial without the written consent of ACTIA is forbidden

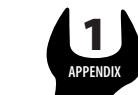

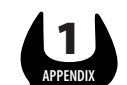

| 1081-17 rev F | 11/22/04 | Page 27/37 |
|---------------|----------|------------|

#### 6.6.4.1. Gauge Test

The selected gauge will be driven through three positions pausing at each position for 500 mSec. as shown in the LCD as a percentage of scale. This test will proceed through all gauges and return to the menu. Pressing the m button (Exit) will end the test and return to the menu.

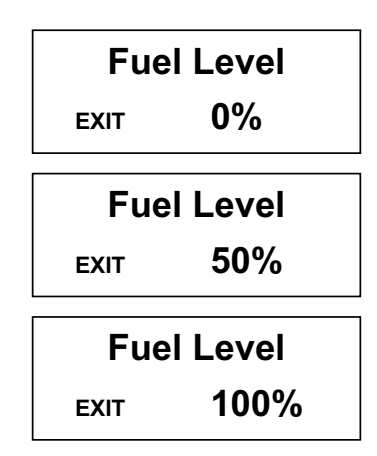

### 6.6.4.2. Lamp Test

Item 2-Lamp Test – Turns each IP warning lamp (not the vehicle load) on then off displaying the lamp name and status in the LCD. This test goes through all warning lamps and then returns to the menu. Pressing the m button (Exit) will end the test and return to the menu. (High beam test shown as an example)

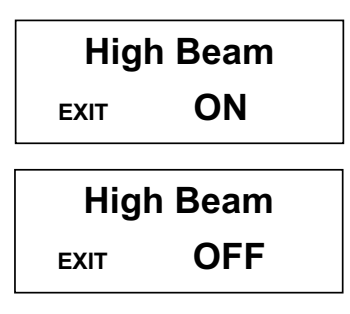

# 6.6.4.3. LCD Test

Item 3 – Displays the Bluebird logo in normal and reverse video three times and then returns to the menu.

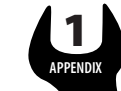

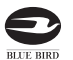

# VISION SERVICE MANUAL

| 1081-17 rev F | 11/22/04 | Page 28/37 |
|---------------|----------|------------|
|               |          |            |

#### 6.6.4.4. Binary Inputs

Item 4 – Displays the module, pin number, and status of each binary input defined in the system. Pressing the m button exits the test and returns to the menu. Pressing the t button scrolls the display to the next 4 inputs. The value "high" and "low" refers to the voltage level at the connector pin. This information will be continuously updated to assist in troubleshooting

| Press t to Scroll<br>Press m to Exit |
|--------------------------------------|
|                                      |
| S-1 Hydr Temp Low                    |
| S-2 Alternator High                  |
| S-3 Sanders R High                   |
| S-4 ABS High                         |
|                                      |
| S-5 Air Br int keq High              |
| S-6 ETC High                         |
| S-7 Retarder Low                     |
| S-8 Hyd Br I Alarm High              |
| M 44 Jan ON Llink                    |
| M 40 L off from Link                 |
| M-12 Left turn High                  |
| M-13 Right turn High                 |
| M-14 Park Brake High                 |
| M-15 Stop Light Low                  |
| M-16 High Beam High                  |
|                                      |

6.6.4.5. Analog Inputs

Item 5 – Displays the module, pin number, and status "Out of Range High", "Out of Range Low", or the actual value of each analog input defined in the system. Pressing the m button exits the test and returns to the menu. Pressing the t button scrolls the display to the next 4 inputs.

| Press t to Scroll<br>Press m to Exit             |                          |  |
|--------------------------------------------------|--------------------------|--|
| M-1 Fuel<br>M-2 Wait<br>M-3 Hydr F<br>M-4 Dimmer | 100%<br>Off<br>Off<br>0% |  |
| M-7 Amp                                          | 12A                      |  |

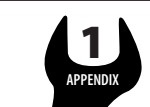

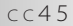

|                                                                                         | ΙΝ S T R U M E N T A T I                                                                                      | ON APPENDIXES                                                          |
|-----------------------------------------------------------------------------------------|----------------------------------------------------------------------------------------------------|------------------------------------------------------------------------|
|                                                                                         |                                                                                                    |                                                                        |
| 1081-17 rev F                                                                           | 11/22/04                                                                                                    | Page 29/37                                                             |
| 646 Doto Link                                                                           |                                                                                                    |                                                                        |
| Item 6– The LIN will be<br>roll call for the LIN bus<br><b>be deleted if they are d</b> | e checked and each device found on that day<br>may be updated using the appropriate me<br>esignated inactive. | ata bus would be displayed. The enu selection. <b>Devices may only</b> |
|                                                                                         | 1- <lin></lin>                                                                                                |                                                                        |
|                                                                                         | V Select /\                                                                                                   |                                                                        |
|                                                                                         | Fuel LevelActiveBattery VoltActiveAmmeterActiveVDelete                                                        |                                                                        |
|                                                                                         | Oil PressureActiveCoolant TempActiveTrans TempActive\/Delete                                                  |                                                                        |
|                                                                                         | Engine Speed Active<br>Front Air Active<br>Rear Air Active                                                    |                                                                        |

# 6.6.5. AMMETER CALIBRATION

Selecting menu item 5 brings up the following screen that is used to calibrate the ammeter in the field. The instructions for using this menu are listed below:

٨

Active

٨

| Ammet<br>0A | er Calib<br>210 | ration |
|-------------|-----------------|--------|
| V           | Select          | ٨      |

Delete

Delete

V

Warning Bank

V

- 1) Connect both wires on the ammeter shunt together on one side of the shunt (which side does not matter).
- 2) Use the up down arrows to change the calibration factor until you read 0A on the display.
- 3) Verify that the gauge closely coordinates with the display.
- 4) Press both buttons to save calibration.
- 5) Reconnect ammeter shunt wires to the normal configuration.

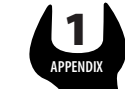

# VISION SERVICE MANUAL

| 1081-17 rev F | 11/22/04 | Page 30/37 |
|---------------|----------|------------|
|---------------|----------|------------|

#### 6.6.5.1. Engine Diagnostic

Item 6-Engine Diagnostics – This screen displays the Suspect Parameter Number (SPN) and Failure mode Identifier (FMI) as received from the engine for active faults via J1939 (<u>DM1SPN100</u>) (Two active faults shown below as an example)

| SPN 100<br>SPN 110 | FMI<br>FMI | 1<br>0 |
|--------------------|------------|--------|
| End of list        |            |        |
| V                  | Exit       | Λ      |

#### 6.6.5.2. Trans Diagnostic

Item 7-Trans Diagnostics – This screen displays the Suspect Parameter Number (SPN) and Failure mode Identifier (FMI) as received from the transmission for active faults via J1939 (DM1HighTransTempLamp). (Two active faults shown below as an example)

| SPN 2003    | FMI 31<br>FMI 15 |
|-------------|------------------|
| End of list |                  |
| V           | Exit /\          |

# 6.7. <u>Setup Menu</u>

Holding m and t pressed while turning the ignition on enters the setup menu. Trip, Default Parameter, Self-Test and can be enabled and disabled by the user.

#### 6.7.1. <u>Trip</u>

Shows if the Trip Odometer is present (YES). Pressing m (OK) will go to the next selection. Pressing both m and t will exit to the start up screen.

| Trip Odo | meter<br>S | NO     |
|----------|------------|--------|
| ок       | Exit       | TOGGLE |

Pressing t (TOGGLE) will toggle between YES and NO, while pressing m (OK) will save the selection and go to the next selection. Pressing both m and t will exit to the start up screen.

#### 6.7.2. DEFAULT PARAMETER

Shows if the default parameter line is present (YES). Pressing m (OK) will go to the next selection. Pressing both m and t will exit to the start up screen.

| Default I | Paramet | er     |
|-----------|---------|--------|
| Y         | ES      | NO     |
| ок        | Exit    | TOGGLE |
|           |         |        |

Pressing t (TOGGLE) will toggle between YES and NO, while pressing m (OK) will save the selection and go to the next selection. Pressing both m and t will exit to the start up screen.

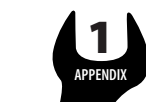

| 1081-17 rev F | 11/22/04 | Page 31/37 |
|---------------|----------|------------|
| 1081-17 rev F | 11/22/04 | Page 31/37 |

turned on for 5 seconds

| SELF TES | ST<br>S | NO     |
|----------|---------|--------|
| ок       | Exit    | TOGGLE |

Pressing t (TOGGLE) will toggle between YES and NO, while pressing m (OK) will save the selection and go to the next selection. Pressing both m and t will exit to the start up screen.

#### 6.7.4. BRAKE INTERLOCK

When **YES** is selected, the brake interlock warning light functions are activated as listed in paragraph 5.4.12. When **NO** is selected the brake interlock warning light functions are deactivated.

| BRAKE INTERLOCK |      |        |
|-----------------|------|--------|
| Y               | ES   | NO     |
| ок              | Exit | TOGGLE |

Pressing t (TOGGLE) will toggle between YES and NO, while pressing m (OK) will save the selection and go to the next selection. Pressing both m and t will exit to the start up screen.

#### 6.7.5. TRANSMISSION DIAGNOSTICS

When **YES** is selected, the active transmission SPN and FMI faults are displayed. When **NO** is selected the transmission diagnostics functions are deactivated.

|    | AISSION | I DIAG<br>NO |
|----|---------|--------------|
| ок | Exit    |              |

Pressing t (TOGGLE) will toggle between YES and NO, while pressing m (OK) will save the selection and go to the next selection. Pressing both m and t will exit to the start up screen. The toggle function is not active on this menu and will be activated upon future implementation.

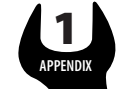

# SERVICE MANUAL

| 1081-17 rev F | 11/22/04 | Page 32/37 |
|---------------|----------|------------|
|---------------|----------|------------|

#### 6.7.6. TEST PANEL

When **YES** is selected, the software is configured as a production chassis test fixture. When **NO** is selected the production chassis test fixture are deactivated. This feature can only be activated through Actia provided software.

| TEST PANEL |      | NO |  |
|------------|------|----|--|
| ок         | Exit |    |  |

Pressing m (OK) will save the selection and go to the next selection. Pressing both m and t will exit to the start up screen. The toggle function is not active on this menu

6.7.7. MANUAL TRANSMISSION

When **YES** is selected, the configure the software to ignore the loss of transmission communications and not display a "TRANS COMM" message as listed in paragraph 7.4.3. When **NO** is selected the manual transmission functions are deactivated.

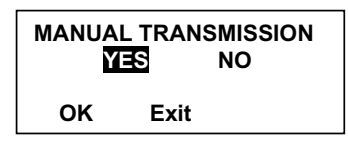

Pressing t (TOGGLE) will toggle between YES and NO, while pressing m (OK) will save the selection and go to the next selection. Pressing both m and t will exit to the start up screen. The toggle function is not active on this menu and will be activated upon future implementation.

#### 6.7.8. TURN SIGNAL CLICK

When **YES** is selected, the software is configured to enable the turn signal "click". When **NO** is selected the turn signal "click", the turn signal "ON" (see 7.4.10) and the turn signal "reminder audible alarm" (see 5.6 (1)) will be disabled.

| TURN SIGNAL |      | CLICK<br>NO |
|-------------|------|-------------|
| ок          | Exit | TOGGLE      |

Pressing t (TOGGLE) will toggle between YES and NO, while pressing m (OK) will save the selection and go to the next selection. Pressing both m and t will exit to the start up screen.

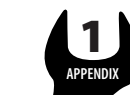

| 1081-17 rev F | 11/22/04 | Page 33/37 |
|---------------|----------|------------|

# 6.7.9. Stop Light Inhibit

When **YES** is selected, the software is configured to disable the "stop light" warning indicator, unless in a warning condition created from the brake interlock circuit (see 5.5.12). When **NO** is selected the "stop light" warning indicator will be enabled (see 5.5.12).

| STOP LIGHT |      | INHIBIT<br>NO |
|------------|------|---------------|
| ок         | Exit | TOGGLE        |

Pressing t (TOGGLE) will toggle between YES and NO, while pressing m (OK) will save the selection and go to the next selection. Pressing both m and t will exit to the start up screen.

# 7. GLOSSARY/ABBREVIATIONS

TBD – To be determined

EEPROM - Electrically Erasable Programmable Read Only Memory

SAE – Society of Automotive Engineers

PGN – Parameter Group Number (J1939)

SPN – Suspect Parameter Number (J1939)

FMI – Failure Mode Identifier (J1939)

ECM – Electronic Control Module

TVD - Total Vehicle Distance

© 2004 Any reproduction of this document whether total or partial without the written consent of ACTIA is forbidden

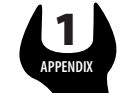

# VISION SERVICE MANUAL

1081-17 rev F

11/22/04

Page 34/37

# 8. TROUBLESHOOTING

|    | Observation (Symptom)                                                                                                    | Problem                                                                         | Things to check                                                                                                    |
|----|----------------------------------------------------------------------------------------------------|---------------------------------------------------------------------------------|----------------------------------------------------------------------------------------------------|
| 1  | All gauge pointers wagging end to end;<br>LCD message "NO J1939 DATABUS;<br>Various warning lights may be on or off<br>but are not flashing | No J1939 Databus being received by the speedometer                              | <ol> <li>Wiring at speedometer 8 position<br/>connector pins 3, 4, &amp; 8</li> <li>IP J1939 stub disconnected from<br/>backbone harness</li> <li>Bus termination resistor missing<br/>(speedometer 8 position connector pins 4<br/>&amp; 8 must be connected together</li> <li>Engine controller not configured for<br/>J1939 communication</li> </ol> |
| 2  | All gauge pointers, except speedometer,<br>wagging end to end;<br>All warning lights are flashing                                           | No LIN Databus between the speedometer and the other gauges and warning modules | <ol> <li>Check the 3-wire harness between the<br/>speedometer, other gauges, and warning<br/>modules</li> <li>Remove one gauges at a time from the<br/>LIN bus harness and observe if LIN<br/>communications is restored.</li> </ol>                                                                                                    |
| 3  | Instrument panel does not power up;<br>No activity on any gauge or warning<br>lights                                                        |                                                                                 | <ol> <li>9-16V power at speedometer J1 pin 1</li> <li>9-16V power at speedometer J2 pin 11</li> <li>Ground at speedometer J1 pin 2</li> </ol>                                                                                                    |
| 4  | Speedometer indicating 0;<br>Read parameter Speed $= 0$                                                                                     | Engine controller sending<br>speed data as zero (0) on J1939                    | <ol> <li>Transmission not sending tail shaft<br/>speed to engine</li> <li>Broken data link between engine and<br/>transmission</li> </ol>                                                                                                    |
| 5  | Speedometer pointer wagging;<br>Read parameter Speed = NA                                                                                   | No engine speed data on J1939                                                   | Engine controller not sending vehicle speed information                                                                                                    |
| 6  | Tachometer pointer wagging;<br>Read parameter Eng RPM = NA                                                                                  | No engine speed data on J1939                                                   | Engine controller not sending engine speed information                                                                                                    |
| 7  | Tachometer pointer wagging;<br>Read parameter Eng RPM = a value                                                                             | No LIN Databus going to tachometer                                              | Check the 3-wire harness between the speedometer, other gauges, and warning modules                                                                                                    |
| 8  | Coolant temp gauge pointer wagging;<br>Coolant temp warning light OFF or ON;<br>Read parameter coolant temp = NA                            | No coolant temp data on J1939                                                   | Engine controller not sending engine coolant temperature information                                                                                                    |
| 9  | Coolant temp gauge pointer wagging;<br>Coolant temp warning light flashing                                                                  | No LIN Databus going to coolant temp gauge                                      | Check the 3-wire harness between the speedometer, other gauges, and warning modules                                                                                                    |
| 10 | Oil pressure gauge pointer wagging;<br>Oil pressure warning light OFF or ON;<br>Read parameter oil psi = NA                                 | No oil pressure data on J1939                                                   | Engine controller not sending engine oil pressure information                                                                                                    |
| 11 | Oil pressure gauge pointer wagging;<br>Oil pressure warning light flashing                                                                  | No LIN Databus going to oil pressure gauge                                      | Check the 3-wire harness between the speedometer, other gauges, and warning modules                                                                                                    |
| 12 | Trans temp gauge pointer wagging;<br>Trans temp warning light OFF or ON;<br>Read parameter trans temp = NA                                  | No trans temp data on J1939                                                     | Transmission controller not sending trans<br>temperature information                                                                                                    |
| 13 | Trans temp gauge pointer wagging;<br>Trans temp warning light flashing                                                                      | No LIN Databus going to trans<br>temp gauge                                     | Check the 3-wire harness between the speedometer, other gauges, and warning modules                                                                                                    |

© 2004 Any reproduction of this document whether total or partial without the written consent of ACTIA is forbidden

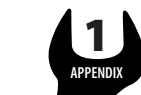

BLUE BIRD

11/22/04

|    | Observation (Symptom)                                                                             | Problem                                                             | Things to check                                                                                                    |
|----|---------------------------------------------------------------------------------------------------|---------------------------------------------------------------------|----------------------------------------------------------------------------------------------------|
| 14 | Voltmeter pointer wagging;<br>Voltmeter warning light OFF or ON;<br>Read parameter Voltmeter = NA | No voltmeter data on J1939                                          | Transmission controller not sending trans<br>temperature information                                                 |
| 15 | Voltmeter pointer wagging;<br>Voltmeter warning light flashing                                    | No LIN Databus going to voltmeter                                   | Check the 3-wire harness between the Speedo, other gauges, and WB modules                                            |
| 16 | Fuel gauge pointer stuck at EMPTY;<br>Low fuel warning light ON                                   | Fuel sender wire shorted to ground                                  | Wire to speedometer pin 1 shorted to chassis                                                                         |
| 17 | Fuel gauge pointer stuck at FULL;<br>Low fuel warning light OFF                                   | Fuel sender wire open circuit                                       | Wire to speedometer pin 1 open                                                                                       |
| 18 | Fuel gauge pointer wagging;<br>Low Fuel warning light flashing                                    | No LIN Databus going to fuel level gauge                            | Check the 3-wire harness between the speedometer, other gauges, and warning modules                                  |
| 19 | Front Air pressure gauge pointer<br>wagging;<br>Read parameter air = NA                           | Warning module does not have<br>air transducers programmed          | Contact Actia Corp.                                                                                                  |
| 20 | Front Air pressure gauge pointer<br>wagging;<br>Low air warning light flashing                    | No LIN databus between the right warning module and the speedometer | Check the 3-wire harness between the speedometer, other gauges, and warning modules                                  |
| 21 | Rear Air pressure gauge pointer<br>wagging;<br>Read parameter air = NA                            | Warning module does not have<br>air transducers programmed          | Contact Actia Corp.                                                                                                  |
| 22 | Rear Air pressure gauge pointer<br>wagging;<br>Low air warning light flashing                     | No LIN databus between the right warning module and the speedometer | Check the 3-wire harness between the speedometer, other gauges, and warning modules                                  |
| 23 | Ammeter reading seem low / high                                                                   | Ammeter not calibrated                                              | Calibrate ammeter per section 6.6.5                                                                                  |
| 24 | Ammeter pointer stuck at +150 / -150                                                              | Ammeter wires open / short<br>circuit                               | Wire to speedometer pins 7 or 8 open / shorted to chassis                                                            |
| 25 | Warning modules do not perform lamp<br>test on turn on;<br>Icons not flashing                     | No power to the warning module                                      | Check the 3-wire harness between the speedometer, other gauges, and warning modules                                  |
| 26 | Left Turn icon stuck off;<br>Left turn binary input reads low                                     | Left turn binary input will not go high                             | Wire to Speedo J2 pin 12 broken or shorted to chassis                                                                |
| 27 | Left Turn icon stuck on;<br>Left turn binary input reads high                                     | Left turn binary input shorted high                                 | <ol> <li>Bad turn signal switch</li> <li>Wire to Speedo J2 pin 12 shorted to<br/>ignition voltage</li> </ol>         |
| 28 | Right Turn icon stuck off;<br>Binary input reads low                                              | Right turn binary input will not go high                            | Wire to Speedo J2 pin 13 broken or shorted to chassis                                                                |
| 29 | Right Turn icon stuck on;<br>Binary input reads high                                              | Right turn binary input shorted high                                | <ol> <li>Bad turn signal switch</li> <li>Wire to Speedo J2 pin 13 shorted to<br/>ignition voltage</li> </ol>         |
| 30 | Hi Beam icon is stuck OFF;<br>Hi Beam binary Input reads low                                      | Input is not switching high                                         | Wire to Speedo J2 pin 16 broken or shorted to chassis                                                                |
| 31 | Hi Beam icon is stuck ON;<br>High Beam binary input reads high                                    | Input shorted high                                                  | <ol> <li>Bad headlight or dimmer switch</li> <li>Wire to Speedo J2 pin 16 shorted to<br/>ignition voltage</li> </ol> |
| 32 | Park Brake icon is stuck OFF;<br>Park Brake binary Input reads low                                | Input is not switching high                                         | Wire to Speedo J2 pin 14 broken or shorted to chassis                                                                |
| 33 | Park Brake icon is stuck ON;<br>Park Brake binary input reads high                                | Input shorted high                                                  | <ol> <li>Bad park brake switch</li> <li>Wire to Speedo J2 pin 14 shorted to<br/>ignition voltage</li> </ol>          |

© 2004 Any reproduction of this document whether total or partial without the written consent of ACTIA is forbidden

619

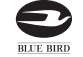

APPENDIX

# VISION SERVICE MANUAL

1081-17 rev F

11/22/04

Page 36/37

|    | Observation (Symptom)                                                                                    | Problem                                                     | Things to check                                                                                                    |
|----|----------------------------------------------------------------------------------------------------|-------------------------------------------------------------|----------------------------------------------------------------------------------------------------|
| 34 | Stop Light icon is stuck OFF;<br>Stop Light binary Input reads low                                       | Input is not switching high                                 | Wire to Speedo J2 pin 15 broken or shorted to chassis                                                                                                    |
| 35 | Stop Light icon is stuck ON;<br>Stop Light binary input reads high                                       | Input shorted high                                          | <ol> <li>Service Brake switch</li> <li>Wire to Speedo J2 pin 15 shorted to<br/>ignition voltage</li> </ol>                                                                                                    |
| 36 | Stop light seems to work erratically                                                                     | Master gauge is not set to the right setting                | <ol> <li>Verify that the master gauge is set to<br/>the right set up (with or w/o brake<br/>interlock)</li> <li>Make sure the signals from the brake<br/>interlock are working correctly – see<br/>section 4.4.12</li> </ol> |
| 37 | Hydraulic Brake Failure icon stuck off;<br>Hydraulic Brake Failure binary input<br>reads high            | Hydraulic Brake Failure binary<br>input will not switch low | Wire to Speedo J2 pin 3 broken or shorted to ignition voltage                                                                                                    |
| 38 | Hydraulic Brake Failure icon stuck on;<br>Hydraulic Brake Failure binary input<br>reads low              | Hydraulic Brake Failure binary input shorted low            | Wire to Speedo J2 pin 3 shorted to chassis                                                                                                    |
| 39 | Wait to Start icon stuck off;<br>Wait to Start binary input reads high                                   | Wait to Start binary input will not switch low              | Wire to Speedo J2 pin 2 broken or shorted to ignition voltage                                                                                                    |
| 40 | Wait to Start icon stuck on;<br>Wait to Start binary input reads low                                     | Wait to Start binary input shorted low                      | Wire to Speedo J2 pin 2 shorted to chassis                                                                                                    |
| 41 | High Hyd. Oil Temp icon stuck off;<br>High Hyd. Oil binary input reads high                              | High Hyd. Oil binary input will not switch low              | Wire to warning bank module pin 1<br>broken or shorted to ignition voltage                                                                                                    |
| 42 | High Hyd. Oil icon stuck on;<br>High Hyd. Oil binary input reads low                                     | High Hyd. Oil binary input shorted low                      | Wire to warning bank module pin 1 shorted to chassis                                                                                                    |
| 43 | Alternator message will not display;<br>Alternator message binary input reads<br>high                    | Alternator message binary input will not switch low         | Wire to warning bank module pin 2<br>broken or shorted to ignition voltage                                                                                                    |
| 44 | Alternator message stuck on;<br>Alternator message binary input reads<br>low                             | Alternator message binary input shorted low                 | Wire to warning bank module pin 2 shorted to chassis                                                                                                    |
| 45 | Sanders Refill message will not display;<br>Sanders Refill message binary input<br>reads high            | Sanders Refill message binary input will not switch low     | Wire to warning bank module pin 3<br>broken or shorted to ignition voltage                                                                                                    |
| 46 | Sanders Refill message stuck on;<br>Sanders Refill message binary input<br>reads low                     | Sanders Refill message binary input shorted low             | Wire to warning bank module pin 3 shorted to chassis                                                                                                    |
| 47 | ABS icon stuck off;<br>ABS binary input reads high                                                       | ABS binary input will not switch low                        | Wire to warning bank module pin 4<br>broken or shorted to ignition voltage                                                                                                    |
| 48 | ABS icon stuck on;<br>ABS binary input reads low                                                         | ABS binary input shorted low                                | Wire to warning bank module pin 4<br>shorted to chassis                                                                                                    |
| 49 | ABS icon seems to work opposite than<br>it should;<br>ABS binary input reads opposite than it<br>should; | Master gauge is set to the wrong ABS system.                | If an air system, verify through the<br>datalinks menu, the presence of air<br>gauges.<br>If a hydraulic system, verify through the<br>datalinks menu, the abscence of air<br>gauges.                                        |
| 50 | ETC message will not display;<br>ETC message binary input reads high                                     | ETC message binary input will<br>not switch low             | Wire to warning bank module pin 6<br>broken or shorted to ignition voltage                                                                                                    |

© 2004 Any reproduction of this document whether total or partial without the written consent of ACTIA is forbidden

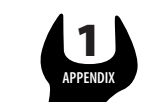

BLUE BIRD

сс45

|    | 1081-17 rev F                                                                                | 11/22/04                                                          | Page 37/37                                                                                        |
|----|----------------------------------------------------------------------------------------------|-------------------------------------------------------------------|---------------------------------------------------------------------------------------------------|
|    | Observation (Symptom)                                                                        | Problem                                                           | Things to check                                                                                   |
| 51 | ETC message stuck on;<br>ETC message binary input reads                                      | ETC message binary input<br>low shorted low                       | Wire to warning bank module pin 6<br>shorted to chassis                                           |
| 52 | Retarder icon stuck off;<br>Retarder binary input reads high                                 | Retarder binary input will not switch low                         | Wire to warning bank module pin 7<br>broken or shorted to ignition voltage                        |
| 53 | Retarder icon stuck on;<br>Retarder binary input reads low                                   | Retarder binary input shorted low                                 | Wire to warning bank module pin 7<br>shorted to chassis                                           |
| 54 | Stop Engine icon stuck off;<br>Stop Engine FMI not Active in E<br>Diag. Menu                 | No stop engine data on J1939<br>ng.                               | Engine controller not sending stop engine information                                             |
| 55 | Stop Engine icon stuck on;<br>Stop Engine FMI Active in Eng.<br>Menu                         | Engine controller sending stop<br>Diag. engine FMI on J1939       | <ol> <li>Engine controller Error</li> <li>Broken sender wire between engine<br/>sender</li> </ol> |
| 56 | Low Coolant Level icon stuck of                                                              | f; No coolant level data on J193                                  | Engine controller not sending Low<br>Coolant Level information                                    |
| 57 | Low Coolant Level icon stuck or                                                              | ; Engine controller sending Lov<br>Coolant Level data on J1939    | <ul><li>1) Engine controller Error</li><li>2) Coolant level sender error</li></ul>                |
| 58 | Check Trans icon stuck off;<br>Check Trans FMI not Active on<br>transmission diagnostic tool | No Check Trans FMI on J193                                        | Transmission controller not sending check trans information                                       |
| 59 | Check Trans icon stuck on;<br>Check Trans FMI Active on<br>transmission diagnostic tool      | Transmission controller<br>sending check trans FMI on<br>J1939    | 1) Transmission controller Error<br>2) Transmission sender error                                  |
| 60 | Trans Temp icon stuck off;<br>Trans Temp data not Active in re<br>parameters menu            | ad No Trans Temp Data on J193                                     | Transmission controller not sending trans<br>temp information                                     |
| 61 | Trans Temp icon stuck on;<br>Trans Temp reading higher than<br>point in read parameters menu | Transmission controller<br>set sending erroneous data on<br>J1939 | 1) Transmission controller Error<br>2) Transmission sender error                                  |

© 2004 Any reproduction of this document whether total or partial without the written consent of ACTIA is forbidden

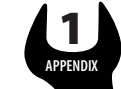

**BLUE BIRD** 

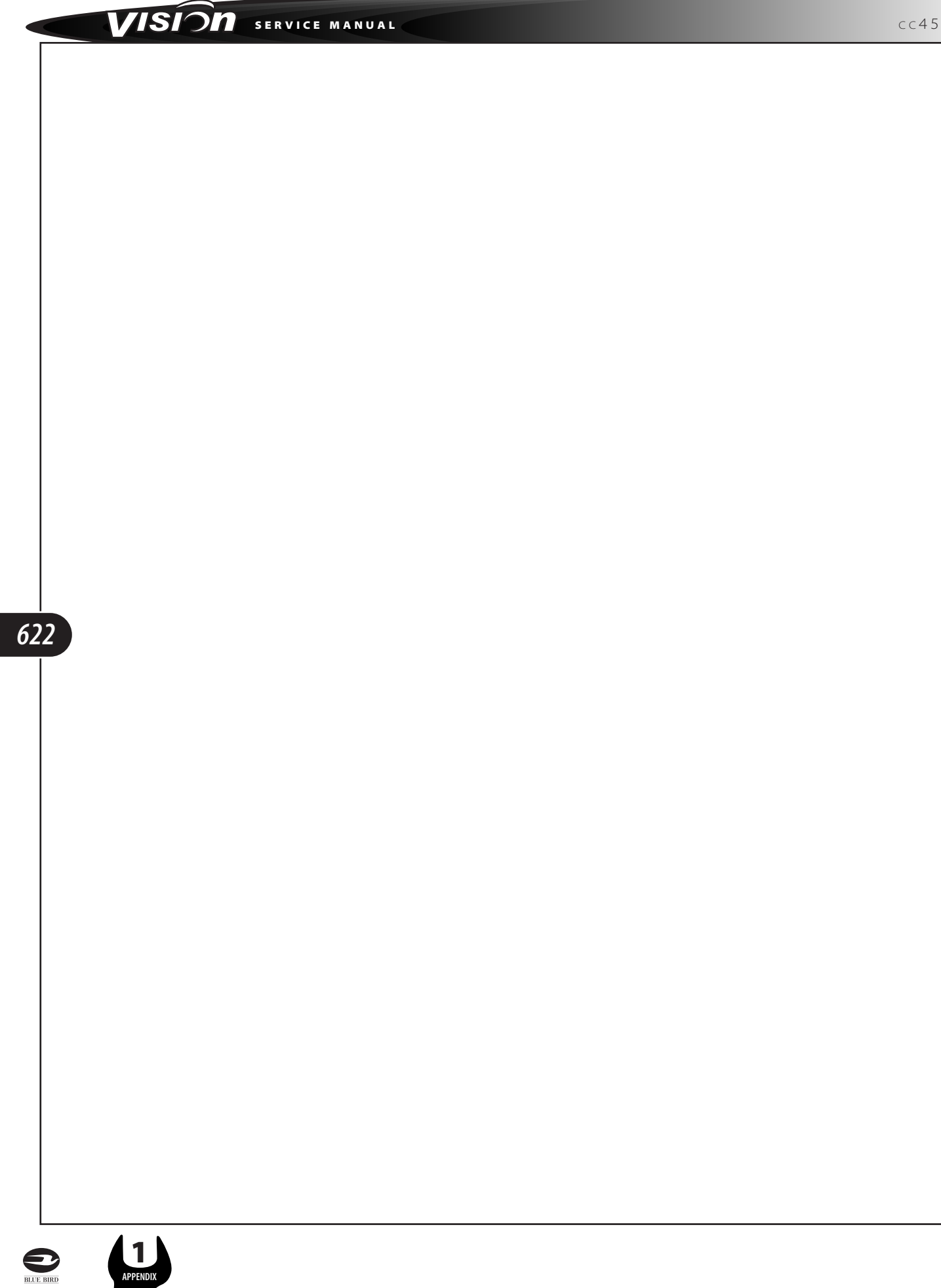